# SteamTab<sup>®</sup> V4.0 User's Guide

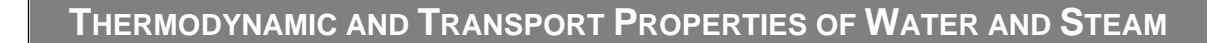

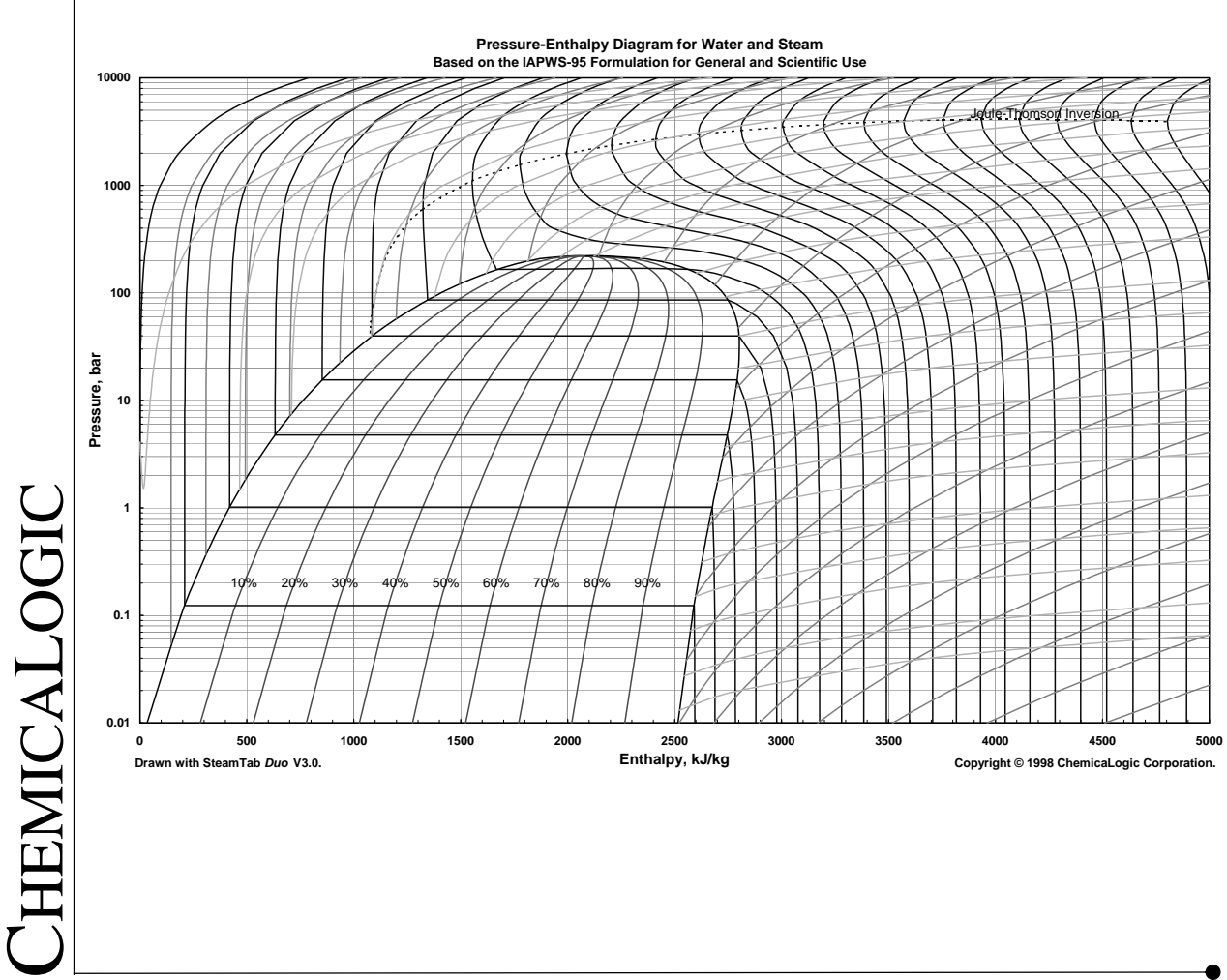

ChemicaLogic Corporation, 99 South Bedford Street, Burlington MA, 01803 USA Tel: 781.425.6738 Fax: 781.425.6741 www.chemicalogic.com

#### Software License Agreement

NOTICE: THIS IS A CONTRACT. BY INSTALLING AND USING THE SOFTWARE INDCATED BELOW, YOU ARE IMPLICITLY ACCEPTING ALL THE TERMS AND CONDITIONS OF THIS AGREEMENT.

#### SteamTab® Thermodynamic and Transport Properties of Water and Steam

This ChemicaLogic Corporation ("ChemicaLogic") License Agreement accompanies the software product identified above and related documentation (SOFTWARE). The term SOFTWARE shall also include any upgrades, modified versions or updates of the SOFTWARE licensed to you by ChemicaLogic. You must read this Agreement carefully before indicating acceptance at the end of the text of this Agreement. If you do not agree with the terms and conditions of this Agreement, decline where instructed during installation, and you will not be able to use the SOFTWARE. ChemicaLogic grants to you a nonexclusive license to use the SOFTWARE, provided that you agree to the following:

USE You (an entity or a person) may use the SOFTWARE either on a stand-alone computer or on a network if you meet the following conditions.

**STAND-ALONE COMPUTER USE** You must acquire one copy of the SOFTWARE for each computer on which the SOFTWARE will be installed. The primary user of the computer may also use the SOFTWARE on a home and/or laptop computer, provided the SOFTWARE is used on only one computer at a time.

**SHARED NETWORK USE** You may use the SOFTWARE on a network provided you have purchased SOFTWARE equal to the maximum number of copies in use at any time. The SOFTWARE is "in use" on a computer when it is resident in memory or when executable and other files are installed on the hard drive or other storage device. Software which is stored on a server and not resident in memory on that machine is not considered "in use".

**UPGRADES** If the SOFTWARE is an upgrade, you are authorized to use the SOFTWARE only if you are an authorized user of a qualifying product as determined by ChemicaLogic. The upgrade SOFTWARE replaces the qualifying product.

**RESTRICTIONS** You may not alter, reverse engineer, decompile, or disassemble the SOFTWARE. You may not loan, rent, lease, or license the SOFTWARE or any copy. However, you may transfer the SOFTWARE on a permanent basis provided you transfer the SOFTWARE including the most recent update and all prior versions, this SOFTWARE Agreement, and all documentation and media, and you do not retain any copies.

**COPYRIGHT** The SOFTWARE is owned by ChemicaLogic Corporation, and its structure, organization and code are the valuable trade secrets of ChemicaLogic. The SOFTWARE is also protected by United States Copyright Law and International Treaty provisions. You agree not to modify, adapt, translate, reverse engineer, decompile, disassemble or otherwise attempt to discover the source code of the SOFTWARE. You may use trademarks only to identify printed output produced by the SOFTWARE, in accordance with accepted trademark practice, including identification of trademark owner's name. Such use of any trademark does not give you any rights of ownership in that trademark. Except as stated above, this Agreement does not grant you any intellectual property rights in the SOFTWARE.

**TRANSFER** You may not rent, lease, or sub-license the SOFTWARE. You may, however, transfer all your rights to use the SOFTWARE to another person or entity, provided that you transfer this Agreement with the SOFTWARE.

**LIMITED WARRANTY** For ninety (90) days from your date of purchase, ChemicaLogic warrants that the magnetic media and the user documentation (if any) are free from defects in material and workmanship. ChemicaLogic will, at its option, either refund the amount you paid or provide you with corrected items at no charge provided that the defective item(s) is (are) returned to ChemicaLogic within ninety (90) days from the date of purchase. Except as specifically provided herein, ChemicaLogic makes no warranty, representation, promise, or guarantee, either express or implied, statutory or otherwise, with respect to the SOFTWARE, including but not limited to implied warranties of merchantability, fitness for a particular purpose and noninfringement. ChemicaLogic is not responsible for, and does not make any representation, warranty, or condition concerning product, media, software, or documentation not manufactured or supplied by ChemicaLogic, such as third parties' programs that are designed to use or include the SOFTWARE.

**LIMITATION OF LIABILITY** Because software is inherently complex and may not be completely free of errors, you are advised to verify your work and to make backup copies. In no event will ChemicaLogic be liable for any damages whatsoever (including, without limitation, damages for loss of business profits, business interruption, loss of business information, or other pecuniary loss) arising out of the use of or inability to use the software, user documentation, or related technical support, even if ChemicaLogic has been advised of the possibility of such damages. In no case shall ChemicaLogic' liability exceed the amount paid by you for the SOFTWARE. Because some states do not allow the exclusion or limitation of liability for consequential or incidental damages, the above limitation may not apply to you.

**GOVERNING LAW AND GENERAL PROVISIONS** This Agreement will be governed by the laws of the Commonwealth of Massachusetts U.S.A., excluding the application of its conflicts of law rules. This Agreement will not be governed by the United Nations Convention on Contracts for the International Sale of Goods, the application of which is expressly excluded. If any part of this Agreement is found void and unenforceable, it will not affect the validity of the balance of the Agreement, which shall remain valid and enforceable according to its terms. You agree that the SOFTWARE will not be shipped, transferred or exported into any country or used in any manner prohibited by the United States Export Administration Act or any other export laws, restrictions or regulations. This Agreement shall automatically terminate upon failure by you to comply with its terms. This Agreement may only be modified in writing signed by an authorized officer of ChemicaLogic Corporation.

**U.S. GOVERNMENT RESTRICTED RIGHTS** The SOFTWARE and/or user documentation are provided with RESTRICTED AND LIMITED RIGHTS. Use, duplication, or disclosure by the Government is subject to restrictions as set forth in subparagraph (c)(1)(ii) of The Rights in Technical Data and Computer SOFTWARE clause at DFARS 252.227-7013 or subparagraphs (c)(1) and (2) of the Commercial Computer SOFTWARE - Restricted Rights at 48 CFR 52.227-19, as applicable. Manufacturer/contractor is ChemicaLogic Corporation, 99 South Bedford Street, Suite 207, Burlington MA 01803, USA.

SteamTab® is Copyright © 1995-2010 by ChemicaLogic Corporation. SteamTab® is a registered trademark of ChemicaLogic Corporation. ChemicaLogic<sup>TM</sup> is a trademark of ChemicaLogic Corporation. All other trademarks and copyrights are hereby acknowledged.

## **Table of Contents**

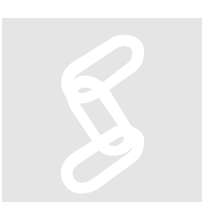

| INTRODUCTION TO STEAMTAB <sup>®</sup>                         | 3  |
|---------------------------------------------------------------|----|
| OVERVIEW AND FEATURES                                         |    |
| WHAT'S NEW IN VERSION 4.0                                     | 5  |
| TECHNICAL SUPPORT AND CONTACT INFORMATION                     | 5  |
| GETTING STARTED                                               | 7  |
| MINIMUM SYSTEM REQUIREMENTS                                   | 7  |
| INSTALLATION                                                  | 7  |
| USING STEAMTAB                                                | 8  |
| Where is SteamTab?                                            | 8  |
| Setting Steam Property Options                                | 10 |
| Using the Saturated Steam Properties Dialog Box               | 11 |
| Using the Superheated/Subcooled Steam Properties Dialog Box   | 13 |
| Using the Constant Steam Properties Dialog Box                | 15 |
| Using Excel's Function Wizard                                 | 16 |
| Using SteamTab in Excel's Visual Basic for Applications (VBA) | 17 |
| TIPS AND TRICKS                                               | 18 |
| UNINSTALLING STEAMTAB                                         | 19 |
| TUTORIAL                                                      | 21 |
| INTRODUCTION                                                  | 21 |
| Γελαμαί ε 1. Εντημί συ σε ναροβίζατιον                        |    |
| EXAMPLE 2. CONSTANT PROPERTY PROCESS                          | 22 |
| TEMPI ATES AND EXAMPLES                                       | 26 |
| SteamTab for Excel 2007/2010                                  |    |
| EUNCTION DEFEDENCE                                            | 20 |
| FUNCTION REFERENCE                                            |    |
| Overview                                                      | 29 |
| FUNCTIONS FOR SATURATED STEAM PROPERTIES                      | 32 |
| STPSAT                                                        | 32 |
| STTSAT                                                        |    |
| FUNCTIONS FOR SUPERHEATED OR SUBCOOLED STEAM PROPERTIES       |    |
| General Description                                           | 35 |
| STTP                                                          | 36 |
| STTV                                                          | 36 |
| STTH                                                          | 37 |
| STTS                                                          | 37 |
| STTU                                                          | 37 |
| STPV                                                          | 38 |
| STPH                                                          | 38 |
| STPS                                                          | 38 |
| STPU                                                          | 39 |
| FUNCTIONS FOR CONSTANT STEAM PROPERTIES                       |    |
| Examples                                                      | 40 |

## **List of Tables**

| <b>TABLE 1:</b> OVERVIEW OF STEAMTAB FUNCTIONS.                    | 30 |
|--------------------------------------------------------------------|----|
| TABLE 2: PROPERTY CODES FOR THERMODYNAMIC AND TRANSPORT PROPERTIES | 5  |
| OF STEAM                                                           | 31 |

## **List of Figures**

| FIGURE 1: CHEMICALOGIC STEAMTAB ON WINDOW'S START MENU        |    |
|---------------------------------------------------------------|----|
| FIGURE 2: ACCESS TO STEAMTAB IN EXCEL 2003                    | 9  |
| FIGURE 3: ACCESS TO STEAMTAB IN EXCEL 2007 OR EXCEL 2010      | 9  |
| FIGURE 4: STEAM PROPERTY OPTIONS DIALOG                       | 11 |
| FIGURE 5: SATURATED STEAM PROPERTIES DIALOG                   | 13 |
| FIGURE 6: SUPERHEATED/SUBCOOLED DIALOG BOX                    | 14 |
| FIGURE 7: CONSTANT PROPERTY DIALOG BOX                        | 15 |
| FIGURE 8: CHEMICALOGIC STEAMTAB FUNCTIONS IN EXCEL'S FUNCTION |    |
| WIZARD                                                        | 16 |
| FIGURE 9: EXCEL'S FUNCTION WIZARD FOR STEAMTAB FUNCTION       | 16 |
| FIGURE 10: EXCEL VBA REFERENCE TO STEAMTAB                    | 17 |
| FIGURE 11: TUTORIAL EXAMPLE 1                                 |    |
| FIGURE 12: TUTORIAL EXAMPLE 2                                 |    |
| FIGURE 13: STEAMTAB TEMPLATES FOR EXCEL 2007/2010             |    |
| FIGURE 14: STEAMTAB COMPRESSOR TEMPLATE EXAMPLE               |    |

### Chapter

## Introduction to SteamTab<sup>®</sup>

Whatever creativity is, it is in part a solution to a problem. – Brian Aldiss (b. 1925), Bury My Heart at W. H. Smith's, "Apéritif" (1990).

### **Overview and Features**

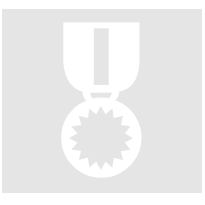

Designers of steam processing systems and equipment use a variety of conventional methods to look up steam properties for engineering calculation, including printed steam tables in different units, stand-alone steam property software, proprietary design software, general-purpose process simulators and long-hand calculations from fundamental equations. Lookup from printed steam tables remains the most frequently used method for daily use of steam properties. The interpolation of property values between fixed state points is a tedious, boring and prone-to-error exercise that has plagued many generations of engineers.

SteamTab, designed as an add-in package to popular spreadsheet applications, allows users the convenient access, without leaving the spreadsheet computation environment, to a variety of steam property values. SteamTab contains a comprehensive set of thermodynamic and transport properties applicable over a wide range of conditions, with selected derivative and dimensionless properties.

SteamTab uses fundamental equations to calculate all steam properties with no interpolation or curve fits to raw steam data. SteamTab uses formulations that are approved the International Association of the Properties of Water and Steam (IAPWS) in 1995 for general and scientific use. This formulation is thermodynamically rigorous, accurate, and applicable over wider range of conditions. The formulations used in SteamTab are given in the following reference:

#### Reference

Release on the LAPWS Formulation 1995 for the Thermodynamic Properties of Ordinary Water Substance for General and Scientific Use, The International Association for the Properties of Water and Steam, Frederica, Denmark, Sept. 1996.

The scientific formulation is valid in the entire stable fluid region of water from the melting pressure curve starting at 251.165 K to 1273 K at pressures up to 1,000 MPa. The formulation can also be extrapolated to pressures up to about 100 GPa and temperatures up to 5000 K.

SteamTab imposes the following temperature and pressure restrictions:

- Pressure (*P*, bar):  $0 \le P \le 100,000$
- Temperature (*T*, K):  $190 \le T \le 5000$

#### Note

SteamTab does not include properties for ice.

SteamTab is designed as a low-cost, personal productivity-enhancement tool, for steam property users in the scientific, engineering, plant operation and educational communities.

SteamTab contains the following features:

- Easy access to a comprehensive set of thermodynamic and transport steam properties from the spreadsheet's Tools menu
- Direct "live" links to variable steam conditions by cell reference
- Choice of Metric/SI or English units
- Direct calculation of steam outlet conditions for isentropic, isenthalpic, constant internal energy or constant volume process
- SteamTab functions for saturated vapor-liquid, superheated, subcooled, and constant steam properties
- Generation of your own steam property diagrams using the spreadsheet's charting capability
- Export of steam property values to other applications limited only by the spreadsheet's file transfer capability

• Examples for Expander, Compressor, Pressure Letdown, Relative Humidity, etc.

### What's New in Version 4.0

SteamTab Version 4.0 offers a number of enhancements:

- SteamTab V4.0 supports Excel versions 2003, 2007 and 2010 running on Windows 7, Windows Vista and Windows XP.
- Supports both 32-bit and 64-bit Excel 2010.
- Includes automatic installation (and uninstalling) on the supported platforms.
- Fully compatible with all previous versions of SteamTab.
- The ability to use a numeric property code as well as a mnemonic string (the string version is *case insensitive*). For example, to calculate the enthalpy of steam you can use either 8 or "H".
- Added two new properties: the isentropic exponent and latent heat of vaporization.

### **Technical Support and Contact Information**

ChemicaLogic offers free technical support with the purchase of SteamTab. If you have any problems during installation or use of SteamTab, please contact us at one of the addresses listed below.

Before requesting support, it would save both your time and our time if you could first do the following:

- Make sure you have read any relevant portions of the manual
- Isolate the problem to a small test case
- Have the version number of your copy of SteamTab ready
- Have the version number of the spreadsheet application and the operating system on which it is installed ready

You can contact us via any of the following paths:

| By Telephone: | 781.425.6738 (9 AM to 5 PM, EST)                                                                         |
|---------------|----------------------------------------------------------------------------------------------------|
| By Fax:       | 781.425.6741                                                                                             |
| By Email:     | clc.support@chemicalogic.com                                                                             |
| By Web:       | http://www.chemicalogic.com                                                                              |
| By Mail:      | ChemicaLogic Corporation<br>99 South Bedford Street, Suite 207<br>Burlington, Massachusetts 01803<br>USA |

#### Car.not, Nicolas Léonard Sadi

**Car**•**not** (kär-no<sup>1</sup>), **Nicolas Léonard Sadi** 1796-1832 French physicist and engineer who founded the science of thermodynamics.

### Chapter

## **Getting Started**

The reality is that zero defects in products plus zero pollution plus zero risk on the job is equivalent to maximum growth of government plus zero economic growth plus runaway inflation. – Dixie Lee Ray (1924–94), U.S. Democratic politician, government official. "Scientists and Engineers for Secure Energy," speech, 1980. Quoted in: Esther Stineman, American Political Women (1980).

### **Minimum System Requirements**

| 1.1 |  |  |   |
|-----|--|--|---|
|     |  |  |   |
|     |  |  |   |
|     |  |  | 1 |

You should not encounter any hardware or software problems in using SteamTab on any hardware that has one of the following spreadsheet applications pre-installed:

 Microsoft Excel 2003 or later running on Windows XP or later (32-bit and 64-bit operating systems are both supported).

### Installation

SteamTab contains an automatic installation program that will install the addin within Excel as well as certain example files, document files and the online help file.

To install SteamTab, simply click on the file SETUP-STEAMTAB.EXE and follow the instructions on the screen.

#### Note

Before installing SteamTab on your machine, please make sure that Excel is **not** running.

Once installation is complete you can access SteamTab from Excel. If you need to access the User's Guide and other documents at are installed, go to Window's Start menu, click on Programs and you should see a folder called ChemicaLogic SteamTab as shown below:

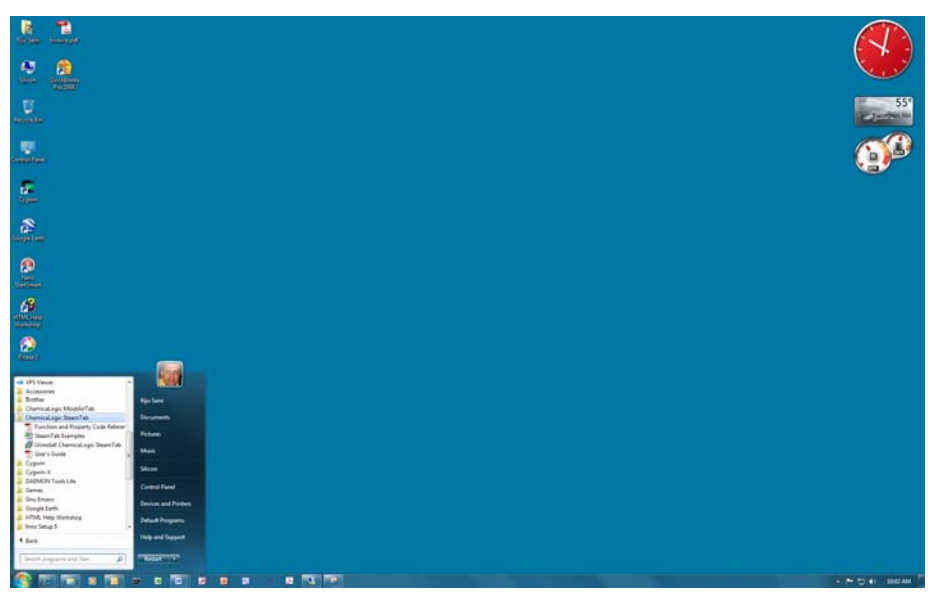

Figure 1: ChemicaLogic SteamTab on Window's Start Menu

### **Using SteamTab**

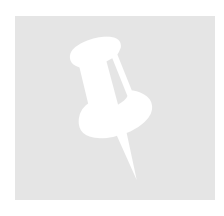

The following sections describe how to access and use the various features of SteamTab.

#### Where is SteamTab?

As an add-in package to your spreadsheet application, SteamTab quietly becomes a part of your spreadsheet. You only see it when you need to use it. Just to make sure that SteamTab is available,

- 1. Start your spreadsheet application (if you have not already started it)
- Excel 2003 Users: Click on the Tools menu. You should see a SteamTab pop-up menu somewhere near the bottom of the Tools menu
   Excel 2007 or 2010 Users: Click on the Add-ins ribbon and you will see the SteamTab menu.
- 3. Expand the SteamTab pop-up menu by clicking on it
- 4. The following figures show what you should see

A pop-up menu (which is also known as a drop-down menu) is a special menu item that displays a sublist of menu items when it is selected.

| Bit E deit View Insett Format       Tools       Data Window       Help       Adobe PDF       Types a question for help       Types a question for help         Ana       Image       Imagee       Imagee       Imagee       Imagee       Imagee       Imagee       Imagee       Imagee       Imagee       Imagee       Imagee       Imagee       Imagee       Imagee       Imagee <td< th=""><th>Microso</th><th>oft Excel - mol</th><th>lier_chart_</th><th>iapws95.x</th><th>s</th><th></th><th>_</th><th></th><th></th><th></th><th></th><th>-</th><th></th><th>-</th><th></th><th>_</th><th></th><th></th><th>3 <mark>- X</mark></th></td<>                                                                                                    | Microso         | oft Excel - mol           | lier_chart_ | iapws95.x       | s        |                    | _              |                 |                  |             |                   | -                |          | -           |          | _         |              |                   | 3 <mark>- X</mark> |
|----------------------------------------------------------------------------------------------------|-----------------|---------------------------|-------------|-----------------|----------|--------------------|----------------|-----------------|------------------|-------------|-------------------|------------------|----------|-------------|----------|-----------|--------------|-------------------|--------------------|
| i       i       i       j       j                                                                                                    | 🖲 Eile          | <u>E</u> dit <u>V</u> iew | Insert      | F <u>o</u> rmat | Too      | ols <u>D</u> ata   | Window         | <u>H</u> elp Ad | o <u>b</u> e PDI | :           |                   |                  |          | _           |          | Type a    | question for | help 🗸            | - 8                |
| Arial       At+Click       Reserch       At+Click         A3       C       C       Constant Quality. Saturation Dort       Speech       I       J       K       L       M       N       O       P         2       Constant Quality. Saturation Dort       Share Workpace       Share Workpace       Share Workpace       30%       40%       F       J       K       L       M       N       O       P         3       G       0%       H       H, L/Kg       P, bar       H, L/Kg       P, bar       H, L/Kg       P,                                                                                                    | D 🖂             |                           | a a r       | 1 Pth 284       | ABC      | Spelling           |                |                 | F7               | - (         | N V Be            | ₩ ⇒ ₩            | 🔕 Σ -    | 41 Z1   6   | h 🔜 100% | 6 - 0     |              |                   |                    |
| A3         6 0         Fror Checking         Fror Checking         Fror Checking         Fror Checking         Speech         I         J         K         L         M         N         O         P           1         Constant Quality: Staturation Dor<br>3         O         Speech         Speech                                                                                                    |                 |                           | 10          | ·               | 11       | Research.          |                | Alt+            | Click            | 00 1        |                   |                  | A        | 2 4 A 4 1 2 |          | 2         |              |                   |                    |
| A         B         C         D         I         J         K         L         M         N         O         P           1         Constant Quality: Saturation Dorr         Share Workpock         Share Workpock         Share Workpock         Share Workpock         Share Workpock         Share Workpock         Share Workpock         Share Workpock         Share Workpock         Share Workpock         Share Workpock         Share Workpock         Share Workpock         Share Workpock         Ye         O         Share Workpock         Ye         O         Share Workpock         Ye         O         Share Workpock         Ye         O         Share Workpock         Ye         O         Share Workpock         Ye         O         Share Workpock         Ye         O         Share Workpock         Ye         O         Share Workpock         Ye         O         Share Workpock         Ye         O         Share Workpock         Ye         O         Share Workpock         Ye         O         Share Workpock         Ye         O         Share Workpock         Ye         O         Share Workpock         Ye         Share Workpock         Ye         Share Workpock         Ye         Share Workpock         Ye                                                                                                    | Ariai           |                           | • 10        | - B             | ~        | -                  | ching          |                 |                  | .ŏ          | 1루 1루   1         | ≝ <b>* °</b> * • | A 🕞 🕅    | 1.54° 54°   | 19459612 | %   🌵   🖬 |              | 69 🔍 <del>-</del> |                    |
| A         B         C         D         Speech         I         J         K         L         M         N         O         P           2         Constant Quality: Saturation Dor<br>2         Sineg Workpace         Sineg Workpace         Sineg Sineg Workpace         Sineg Workpace                                                                                                    | A3              | -                         | f∗_Q        | =               | Ŷ        | Enor che           | c <u>k</u> ing |                 |                  |             |                   |                  |          |             |          |           |              |                   |                    |
| Constant Quality: Saturation Long         Share Workspace         Share Workspace         30%         60%         50%         60%         70%           4         H, K.Mig         P. bar         H, K.Mig         P. bar         H, K.Mi                                                                                                    | A               | В                         | C           | D               |          | Speec <u>h</u>     |                |                 | +                |             |                   | J                | K        | L           | M        | N         | 0            | P                 | Q                  |
| 2       0%       Share Workbook       30%       40%       50%       60%       70%         4       H, LJ/kg       P, bar       H, LJ/kg       P, bar       H, LJ/kg       <                                                                                                    | 1 Cons          | stant Quality             | : Saturat   | tion Dom        |          | Share <u>d</u> W   | /orkspace      |                 |                  |             |                   |                  |          |             |          |           |              |                   |                    |
| 3         4         H, KJ/Kg         P, bar         H, KJ/Kg         P, bar <td>2 0 -</td> <td></td> <td></td> <td></td> <td></td> <td>Share Wo</td> <td>rkbook</td> <td></td> <td></td> <td>209</td> <td>v</td> <td></td> <td>)e/</td> <td>E(</td> <td>10/</td> <td></td> <td>0/</td> <td>700</td> <td>9/</td>                                                                                                    | 2 0 -           |                           |             |                 |          | Share Wo           | rkbook         |                 |                  | 209         | v                 |                  | )e/      | E(          | 10/      |           | 0/           | 700               | 9/                 |
| 1       1       1       1       1       1       1       1       1       1       1       1       1       1       1       1       1       1       1       1       1       1       1       1       1       1       1       1       1       1       1       1       1       1       1       1       1       1       1       1       1       1       1       1       1       1       1       1       1       1       1       1       1       1       1       1       1       1       1       1       1       1       1       1       1       1       1       1       1       1       1       1       1       1       1       1       1       1       1       1       1       1       1       1       1       1       1       1       1       1       1       1       1       1       1       1       1       1       1       1       1       1       1       1       1       1       1       1       1       1       1       1       1       1       1       1       1       1       1                                                                                                          | 3 4             |                           | D har       | ныл             |          | Track Ch           |                |                 |                  | 305         | /0<br>D har       | 40<br>H k l/ka   | D bar    | H k l/ka    | D bar    |           | D bar        | H k l/ka          | /0<br>D h          |
| 6       191 806       0.1       431 0       Compare and Merge Workbocks       22       0.1       1486 627       0.1       1887 832       0.1       1627 038       0.1       1866 243         7       251 423       0.2       459 4       0.2       157 04       0.4       1846 627       0.1       1887 832       0.1       1862 703       0.1       1866 243         9       355 907       0.6       659 07       0.6       659 07       0.6       659 07       0.6       177       0.2       1144 428       0.2       1430 173       0.4       1966 630       0.1       1986 643       0.4       1986 643       0.4       1986 643       0.4       1986 643       0.4       1946 650       0.4       1946 650       0.4       1946 650       0.4       1946 650       0.4       1946 650       0.6       1707 057       0.6       1966 1563 81       0.6       170 70       1977 170       1977 171 70       1977 171 70       1977 171 70       1977 171 70       1977 171 70       1977 171 70       1977 171 70       1977 171 70       1977 171 70       1977 171 70       1977 171 70       1977 71       1970 2124 375       200 2045 777       200 204 777       204 204 75       200 204 777       204 204 75       200 204 777 </td <td>5</td> <td>0.00082</td> <td>0 006117</td> <td>250.0</td> <td></td> <td>Track Ch</td> <td>anges</td> <td></td> <td>,</td> <td>75</td> <td>0.006117</td> <td>1000 367</td> <td>0.006117</td> <td>1250 458</td> <td>0.006117</td> <td>1500 549</td> <td>0.006117</td> <td>1750 641</td> <td>0.0061</td>                                                                                                    | 5               | 0.00082                   | 0 006117    | 250.0           |          | Track Ch           | anges          |                 | ,                | 75          | 0.006117          | 1000 367         | 0.006117 | 1250 458    | 0.006117 | 1500 549  | 0.006117     | 1750 641          | 0.0061             |
| 7       251,423       0.2       487,1       Protection       77       0.2       194,428       0.2       140,077       0.2       1665,931       0.2       190,1682         8       317,624       0.4       549,20       0.4       124,428       0.2       144,633       0.6       177       0.2       194,428       0.2       140,077       0.2       1665,931       0.2       190,1682         9       359,907       0.6       659,2       0.4       124,495       0.4       1476,833       0.6       1756,767       0.6       196,313         10       391,710       0.8       613,25       Separics       37       1       1320,481       1556,751       0.8       198,133       313         11       670,377       6       878,9       Solger       96       6       150,483       6       171,260       6       192,137       6       2130,413         15       720,864       8       925,61       0.97,78       0.8       193,380       6       174,454       194,637       2       202,24,375       20       204,375       20       204,375       20       204,375       20       204,375       20       204,375       20                                                                                                    | 6               | 191 806                   | 0.000111    | 431.0           |          | Compare            | and Merge      | Workbooks       |                  | 22          | 0.000111          | 1148 627         | 0.000111 | 1387 832    | 0.000    | 1627 038  | 0.000111     | 1866 243          | 0.0001             |
| 8       317 624       0.4       549 46 83       0.4       1708 680       0.4       1708 680       0.4       194 523         9       359 907       0.6       559 2       0.4       1270 967       0.4       1708 680       0.4       1708 680       0.4       194 523         10       391 710       0.8       659 2       0.6       1270 967       0.6       1075 791       0.8       1983 138         11       417 504       1       643 25       Seganics       37       1       1320 481       1       1546 226       1       1771 970       1       1997 715         12       504 704       2       724.8       6       1073 76       6       788.9       Solger       77       6       1650 683 60       1713 50       6       1984 534       2       2045 773         15       720 864       8       95 76       6       16 539 80       8       174 4584       194 932       20       1217 271       8       2138 41       144 584       194 937       8       216 437       6       123 441       1494 527       20 245 73       20 245 73       20 245 73       20 245 73       20 245 73       20 245 73       216 441       217 213 40                                                                                                    | 7               | 251.423                   | 0.2         | 487.1           |          | Protectio          | n              |                 | •                | 77          | 0.2               | 1194.428         | 0.2      | 1430.179    | 0.2      | 1665.931  | 0.2          | 1901.682          |                    |
| 9       359 907       0.6       599 907       0.6       599 907       0.6       170 06       0.6       170 06       0.6       170 06       0.6       170 06       0.6       170 06       0.6       170 08       170 08       175 576 0       0.6       198 133 0         11       417 504       1       643 2       Segnatios       57       0.8       1301 086       0.8       1528 444       0.8       177 1970       1       1997 71       0.8       1983 133 0         12       500 704 72       2724 8       Formula Auditing       52       2       2138 315       2       1606 467       2       1826 620       2       204 773         14       670 377       6       878 925       50g       10       1538 640       6       171 3260       6       1924 337       6       2130 413         15       72.064       8 925 6       0.00 337       Advocomet Options       30       10       1568 352       10       1698 312       10       1971 271       10       2172 731         16       762 515       10       963 9       4146       100       1533 386       20       0.024 2375       20       0.223 335       20       20                                                                                                    | 8               | 317.624                   | 0.4         | 549.4           |          | Online Co          | ollaboration   |                 | •                | 52          | 0.4               | 1244.995         | 0.4      | 1476.838    | 0.4      | 1708.680  | 0.4          | 1940.523          | (                  |
| 10       391 710       0.8       619.08       Loal Seek       51       0.8       1008 008       0.8       1528.444       0.8       1756.791       0.8       1898.138         11       417 704       1       643.2       Scpanics       37       1       156.28.44       0.8       1756.791       0.8       1898.138         12       604.704       2       724       1456.202       1       1771.970       1       1997.715         13       604.655       4       817.9       Solver       07       6       1604.663       6       171.3260       6       192.1837       6       213.0417         14       670.377       6       878.9       Macro       95       6       150.4683       6       171.3260       6       192.1837       6       213.0417         16       762.515       10       96.3       8       153.860       10       1768.3840       10       194.9327       8       216.071         18       1087.92       40       1258.84       44.070.000       1772.833       40       144.164       40       100       1212.334       60       233.345         20       1317.311       80                                                                                                    | 9               | 359.907                   | 0.6         | 589.2           |          |                    |                |                 |                  | 91          | 0.6               | 1277.086         | 0.6      | 1506.381    | 0.6      | 1735.676  | 0.6          | 1964.971          |                    |
| 11       417.504       1       643.2       Scgnarios       37       1       12.4041       1       15.62.26       1       17.71.970       1       199.715         13       604.655       4       878.91       504.014       4       165.026       2       1265.260       2       2045.773         14       670.776       6       878.91       504.014       4       1671.354       4       188.469.4       4       2090.033         15       720.864       6       925.6       Macro       96       8       1539.840       8       1744.584       8       1949.327       8       2154.071         16       762.515       10       903.74       4       168.014       4       1059.812       10       1971.271       10       2171.731         17       904.99       20       1773.31       80       100       156.822       10       1769.812       0       1971.271       10       2171.731         19       1213.23       60       1370.31       AutoCorrect Options       30       00       1664.416       20163.345       10       1971.256       60       2163.23       60       233.2641       0       232.80                                                                                                    | 10              | 391.710                   | 0.8         | 619.0           |          | Goal Seek          | c              |                 |                  | 51          | 0.8               | 1301.098         | 0.8      | 1528.444    | 0.8      | 1755.791  | 0.8          | 1983.138          |                    |
| 12       504 704       2       724 88       Formula Auditing       52       2       135 616 567       2       1805 467       2       1825 620       2       2047 73         14       670 377       6       877.9       50kgr       07       6       1508 041       4       1848 634       4       21825 620       2       2047 73         15       770 86       878.9       50kgr       07       6       1509 840       6       1713 260       6       1921 837       6       2130 413         16       762 515       10       963.9       4d-ips       96       8       1539 840       6       1713 260       6       1921 837       6       2102 172 73         17       906 498       20       1097 41       4d-ips       33       10       1568 352       10       1768 345       20       204 2375       20       202 1217 273       3154         18       1087 492       40 1258 81       4utcorrect Options       23       60       1309 80       60       203 297       80       2156 20       202 233 60       233 267         21       1408 064       100       1539 84       00       203 3985       100       206 77                                                                                                    | 11              | 417.504                   | 1           | 643.24          |          | Sc <u>e</u> narios | i              |                 |                  | 37          | 1                 | 1320.481         | 1        | 1546.226    | 1        | 1771.970  | 1            | 1997.715          |                    |
| 13       604 655       4       87.9       Solver       74       4       4 168 1694       4       167 1.354       4       188 4.694       4       208 0.033         15       720 864       8       925.61       Macro       95       6       150 4.693       60       171 2.604       61       171 4.564       4       188 4.694       4       209 0.031         16       762.515       10       96 8       153 8.00       8       174 4.584       8       194 9.327       8       215 0.01       170 2.02       10       198 1.00       10       196 1.01       197 1.21       10       172 0.01       198 3.95       20       107 8.94       10       197 1.21       10       172 0.02       116 4.83       20       108 7.42       20       204 2.37       20       204 2.37       20       204 2.37       20       204 2.37       20       204 2.37       20       204 2.37       20       204 2.37       20       204 2.37       20       204 2.37       20       204 2.37       20       204 2.37       20       204 2.37       20       204 2.37       20       204 2.33       20       203 2.32       20       203 3.30       20       20       204 2.33       20 <td>12</td> <td>504.704</td> <td>2</td> <td>724.8</td> <td></td> <td>Formula</td> <td>Auditing</td> <td></td> <td>•</td> <td>62</td> <td>2</td> <td>1385.315</td> <td>2</td> <td>1605.467</td> <td>2</td> <td>1825.620</td> <td>2</td> <td>2045.773</td> <td></td>                                                                                                    | 12              | 504.704                   | 2           | 724.8           |          | Formula            | Auditing       |                 | •                | 62          | 2                 | 1385.315         | 2        | 1605.467    | 2        | 1825.620  | 2            | 2045.773          |                    |
| $ \begin{array}{ c c c c c c c c c c c c c c c c c c c$                                                                                                    | 13              | 604.655                   | 4           | 817.9           |          | Solver             |                |                 |                  | 74          | 4                 | 1458.014         | 4        | 1671.354    | 4        | 1884.694  | 4            | 2098.033          |                    |
| 15       720 864       8       925.61       Macro       96       8       153 840       8       1444.584       8       1949.327       6       216 73         16       762.515       10       963.31       Add-Ins       33       10       1566.3352       10       176.83.395       20       1044.584       20       107.917271       10       177.273.354         18       1087.492       40       1258.81       24ucCorrect Options       50       20       1644.164       20       10563.325       20       204.2375       20       223.3364         20       1317.311       80       1461.4       2utomize       22       60       1842.189       60       199.256       60       2165.333       60       233.266       231.349       80       238.627       80       238.627       80       236.0237.937       80       2186.217       100       230.265       232.60       239.657       100       205.627       100       230.265       24       100       230.265       100       206.77       100       219.5621       100       230.265       24       207.051       120.237.257       20       232.574       20       1030.270.751       202.023.945       10                                                                                                    | 14              | 670.377                   | 6           | 878.9           |          | 301 <u>v</u> er    |                |                 |                  | 07          | 6                 | 1504.683         | 6        | 1713.260    | 6        | 1921.837  | 6            | 2130.413          |                    |
| $ \begin{array}{ c c c c c c c c c c c c c c c c c c c$                                                                                                    | 15              | 720.864                   | 8           | 925.6           |          | <u>M</u> acro      |                |                 | •                | 96          | 8                 | 1539.840         | 8        | 1/44.584    | 8        | 1949.327  | 8            | 2154.071          |                    |
| Image: 1       306 439       20       1097 432       20       1097 432       20       1097 432       20       1097 432       20       1097 432       20       1097 432       20       1097 432       20       1097 432       20       1097 432       20       1097 432       20       1097 432       20       1097 432       20       1097 432       20       1007 432       20       1007 432       20       1007 432       20       100 238 527       20       20       23       60       110       1213 233       60       110 195 2803       100       206 6778       100       238 527       60       232 574       20       237 100       238 537       100       206 6778       100       238 527       20       237 2574       100       238 5374       100       238 5374       100       238 574       100       238 574       100       238 574       100       238 574       100       238 574       100       238 574       100       238 574       100       238 574       100       238 574       100       238 574       100       238 574       100       238 574       100       238 574       100       238 574       100       238 574       100       238 574       100                                                                                                    | 16              | 762.515                   | 10          | 963.9           |          | Add-Ins            |                |                 |                  | 93          | 10                | 1568.352         | 10       | 1/69.812    | 10       | 19/1.2/1  | 10           | 21/2./31          | ,                  |
| 10       100/1422       40       1203       60       1213       120       120       120       120       120       120       120       120       120       120       120       120       120       120       120       120       120       120       120       120       120       120       120       120       120       120       120       120       120       120       120       120       120       120       120       120       120       120       120       120       120       120       120       120       120       120       120       120       120       120       120       120       120       120       120       120       120       120       120       120       120       120       120       120       120       120       120       120       120       120       120       120       120       120       120       120       120       120       120       120       120       120       120       120       120       120       120       120       120       120       120       120       120       120       120       120       120       120       120       120       <                                                                                                    | 10              | 908.498                   | 20          | 1097.4          | -28      | AutoCorr           | ect Ontions    |                 |                  | 30          | 20                | 1004.410         | 20       | 1053.395    | 20       | 2042.375  | 20           | 2231.354          | ,                  |
| 12       12       13       10       10       10       10       10       10       10       10       10       10       10       10       10       10       10       10       10       10       10       10       150       20       10       100       100       210       21       100       153       80       100       216       23       20       10       100       213       100       216       21       100       213       210       230       22       100       100       230       230       24       100       218       21       100       230       24       100       230       24       100       230       24       100       230       24       100       230       24       100       230       24       100       230       24       100       230       24       100       230       24       100       230       24       100       230       24       100       230       24       232       25       100       233       24       232       25       232       25       232       232       232       232       232       232       232       232                                                                                                    | 10              | 1007.492                  | 40          | 1200.0          | ~        | Autocom            | eer options    |                 |                  | 23          | 40                | 1942 199         | 40       | 1944.150    | 40       | 2115.409  | 40           | 2200.022          |                    |
| 21         1408.064         100         1539.8         Options         22         100         1935.035         100         2020.77         100         2162.12         00         2332.22           22         1440.064         100         1559.8         Q21a         A         A                                                                                                    | 20              | 1317 311                  | 80          | 1461.4          |          | Customiz           | te             |                 |                  | 23          | 80                | 1893 860         | 80       | 2037 007    | 80       | 2182 134  | 80           | 2313.303          |                    |
| 22         1450.442         110         157         110         1922.803         110         2078.394         110         2039.844         110         2039.844         110         2039.844         110         2039.845         110         2039.845         110         2039.845         110         2039.845         110         2039.844         110         2039.845         110         2039.845         110         2039.845         110         2039.845         110         2039.845         110         2039.845         110         2039.845         110         2039.845         110         2039.845         110         2039.845         110         2039.845         110         2039.845         110         2039.845         110         2039.845         110         2039.845         110         2039.845         110         2039.845         110         2039.845         110         2039.845         110         2039.845         110         2039.845         120         2037.845         110         2039.845         110         2039.845         120         2037.845         120         2037.845         120         2037.845         120         2037.845         120         2037.845         120         2037.845         120         2037.845         120 <td>21</td> <td>1408.064</td> <td>100</td> <td>1539.8</td> <td></td> <td>Options</td> <td></td> <td></td> <td></td> <td>92</td> <td>100</td> <td>1935.000</td> <td>100</td> <td>2066 778</td> <td>100</td> <td>2198 521</td> <td>100</td> <td>2330 264</td> <td>1</td>                                                                                                    | 21              | 1408.064                  | 100         | 1539.8          |          | Options            |                |                 |                  | 92          | 100               | 1935.000         | 100      | 2066 778    | 100      | 2198 521  | 100          | 2330 264          | 1                  |
| 23         1491 459         120         1601 8         Data Analysis         55         120         1968 054         120         2088 453         120         207 851         120         237 250           24         1531 506         130         1644 6         StamTab         Saturated         0         2097 081         120         2027 851         120         2323 236           25         1570 960         140         1677 6         StamTab         Saturated         0         2104 40         140         2211 098         140         2317 357           26         1570 960         140         110 08         1400         2111 098         140         2111 098         140         2111 098         140         2111 098         140         2111 098         140         2117 350         150         150         150         120         150         150         210 440         150         150         210 430         160         2301 457         160         2200 437         160         2200 437         160         2204 510         170         290 257         291 1983         180         1965         291 1983         180         1965         291 1983         180         255         190         191 920                                                                                                    | 22              | 1450.442                  | 110         | 1576.0          |          | CO2Tab             |                |                 | +                | 13          | 110               | 1952.803         | 110      | 2078.394    | 110      | 2203.984  | 110          | 2329.574          | 1                  |
| 24         1531 508         130         1644 50         240 month         507 month         400 month         130 month         130 month                                                                                                    | 23              | 1491.459                  | 120         | 1610.8          |          | Data Ana           | horie          |                 |                  | 55          | 120               | 1969.054         | 120      | 2088.453    | 120      | 2207.851  | 120          | 2327.250          | 1                  |
| 25         1570 960         140         677.6         Steam lab         Saturated         0         2104.406         140         2211 083         140         2211 083         140         2211 083         140         2211 083         140         2211 083         140         2211 083         140         2211 083         150         150         150         150         150         2310.548         2310.548         2310.548         2310.548         2310.548         2310.548         2310.548         2310.548         2310.548         2310.548         2310.548         2310.548         2310.548         2310.548         2310.548         2310.548         2310.548         2310.548         2310.548         2310.548         2310.548         2310.548         2310.548         2310.548         2310.548         2310.548         2310.548         2310.548         2310.548         2310.548         2310.548         2310.548         2310.548         2310.548         2310.548         2310.548         2310.548         2310.548         2310.548         2310.548         2310.548         2310.548         2310.548         2310.548         2310.548         2310.548         2310.548         2310.548         2310.548         2310.548         2310.548         2310.548         2310.548         2310.548                                                                                                    | 24              | 1531.508                  | 130         | 1644.6          | _        |                    | iysis          |                 |                  | <u>co</u> / | 120               | 1092 077         | × 120    | 2097.094    | 130      | 2210.211  | 130          | 2323.328          | 1                  |
| 26         1610.200         150         1710.250         150         1810.300         150         1910.3         Superpertext/Subcooled         0         2110.449         160         2210.488         150         1210.480         150         2110.449         150         2210.488         150         1210.493         160         2301.647           28         1690.026         170         1772/773         170         1861.521         170         1947.2         Constant Properties         0         2115.273         170         290.257         29         1732.085         180         190/54         180         1965.4         Options         0         2115.276         170         2245.510         170         2290.257         29         1732.085         180         1965.4         180         1965.4         Options         0         2115.276         180         2196.732         180         2269.556         190         2190.456         190         2190.4257         190         2249.251         190         190.2269.257         190         2190.4265         190         2249.256         190         2190.4265         190         2249.258         190         2249.258         190         2249.258         200         2263.807                                                                                                    | 25              | 1570.960                  | 140         | 1677.6          |          | SteamTal           | b              |                 | <u> </u>         |             | Saturated         |                  | 0        | 2104.408    | 140      | 2211.098  | 140          | 2317.787          | 1                  |
| 27         1649 688         160         1742 / 1977         160         1929 0         Constant Properties         0         2115 237         160         2208 347         160         2208 1457           28         1690 026         170         1775 / 173         170         1861 521         170         1947 2         Constant Properties         0         2115 237         160         2208 347         160         2208 1457           29         1732 085         180 1969 580         180         1886 7634         180         1985 4         Options         0         2120 585         180         2198 732         180 2276 565         190         1932 65         190         1983 8         Help         0         2121 580         190         190 2265         190 2263 547           31         1827 214         200         1865 727         200         194 240         200         2022 8         Help         0         2121 580         190         190 293 2657         200         223 587           31         1827 214         200         1865 727         200         194 240         200         202 8         Help         0         2113 707         200         176 293         200         226 3517         200         21                                                                                                    | 26              | 1610.200                  | 150         | 1710.2          | 6        | 150                | 1810.300       | 150             | 1910.3           | 3           | Super <u>h</u> ea | ted/Subcoo       | led 0    | 2110.449    | 150      | 2210.498  | 150          | 2310.548          | 1                  |
| 28         1690 026         170         177/173         170         1861 521         170         1947 2           29         1732 086         180         1869 660         190         1865 4         20         2013         730         170         2204 510         170         2204 510         170         2204 510         170         2204 510         170         2204 510         170         2204 510         170         2204 510         170         2204 510         170         2204 510         170         2204 510         170         2204 510         170         2204 510         170         2204 510         170         2204 510         170         2204 510         180         1887 124         2205 361         2120 586         180         1897 322         180         2253 351           31         1827 214         200         1932 62         191 194 22         200         202 7         4bout Steam Tab         0         2113 780         200         2178 293         200         2253 361           31         1827 214         200         1932 662         210         1977 765         210         202 28         4bout Steam Tab         0         2113 707         220         2112 4562         200         2212 4562                                                                                                    | 27              | 1649.688                  | 160         | 1742.7          | 7        | 160                | 1835.907       | 160             | 1929.0           |             | Constant          | Properties       | 0        | 2115.237    | 160      | 2208.347  | 160          | 2301.457          | 1                  |
| 29         1732 085         180         190 9860         180         187 634         180         1965.4         Options         0         2120 585         190         2198 732         180         227 566           30         1777 154         190 / 846 039         190         1914 240         200         2002         About Steam Tab         0         2121 585         190         2198 732         180         2263 867           31         1827 214         200/1885 727         200         1944 240         200         2002         About Steam Tab         0         2119 760         200         2178 293         200         2238 807           32         1887 558         270         1932 662         210         1977 766         210         2072         About Steam Tab         0         2118 780         200         2218 363         220         2092 863         220         2092 863         220         2092 213         220         2168 807         220         2124 562           33         2011 339         ∠20         2027 514         220         2043 689         220         2076 038         220         2092 213         220         2168 387         220         2124 562                                                                                                    | 28              | 1690.026                  | 170         | 1775/.7         | 73       | 170                | 1861.521       | 170             | 1947.3           | 2           |                   |                  | 0        | 2118.763    | 170      | 2204.510  | 170          | 2290.257          | 1                  |
| 301         17/17.154         190         7486.1339         1914.925         190         1983.8         Help         0         2121.580         190         2190.455         150         223.517           31         1827.214         200/1885.727         200         1944.240         200         2002.7         About Steam Tab         0         2119.780         200         276.293         200         2236.807           32         1887.56         270         1932.662         210         1977.756         210         202.8         About Steam Tab         0         2113.707         210         2168.179         210         202.212         2459.663         220         2076.038         220         2092.213         220         2108.387         220         2124.562         220         2124.562         200         2124.562         200         2124.562         200         2124.562         200         2124.562         200         2124.562         200         2124.562         200         2124.562         200         2124.562         200         2124.562         200         2124.562         200         2124.562         200         2124.562         200         2124.562         200         2124.562         200         2124.562 <td< td=""><td>29</td><td>1732.085</td><td>180</td><td>1809.8</td><td>50</td><td>180</td><td>1887.634</td><td>180</td><td>1965.4</td><td>-</td><td>Options</td><td></td><td>0</td><td>2120.958</td><td>180</td><td>2198.732</td><td>180</td><td>2276.506</td><td>1</td></td<>                                                                                                    | 29              | 1732.085                  | 180         | 1809.8          | 50       | 180                | 1887.634       | 180             | 1965.4           | -           | Options           |                  | 0        | 2120.958    | 180      | 2198.732  | 180          | 2276.506          | 1                  |
| 31         182/214         200/219/8293         200         2248/233         200         2248/233         200         2248/233         200         2248/233         200         2248/233         200         2248/233         200         2248/233         200         2248/233         200         2248/233         200         2248/233         200         2248/233         200         2248/233         200         2248/233         200         2248/233         200         2248/233         200         2248/233         200         2248/233         200         2248/233         200         2248/233         200         2248/233         200         2248/233         200         2248/233         200         2248/233         200         2248/233         200         2248/233         200         2248/233         200         2248/233         200         2248/233         200         2248/233         200         2248/233         200         2248/233         200         2248/233         200         220         203         203         203         203         203         203         203         204         203         203         204         203         203         204         204         203         204         204         203         204                                                                                                    | 30              | 1777.154                  | 190         | 1846.0          | 59 [<br> | 190                | 1914.925       | 190             | 1983.8           |             | <u>H</u> elp      |                  | 0        | 2121.580    | 190      | 2190.465  | 190          | 2259.351          | 1                  |
| 32         1007.050         2/0         1932.062         2/0         1977.765         2/10         2/2/3 (200.283)           33         2011.339         2/20         2027.514         2/20         2043.689         2/20         2059.663         2/20         2/06.038         2/20         2/09.213         2/20         2/08.387         2/20         2/124.562                                                                                                    | 31              | 1827.214                  | 200         | 1022.0          | 21       | 200                | 1944.240       | 200             | 2002.            |             | About St          | amTab            | 0        | 2119.780    | 200      | 21/8.293  | 200          | 2236.807          |                    |
| 33 ZU11.333 ZZU ZUZ.514 ZZU ZU43.003 ZZU ZU53.003 ZZU ZU6.036 ZZU ZU62.73 ZZU ZU6.367 ZZU ZU2.124.362                                                                                                    | 32              | 1007.550                  | 270         | 1932.6          | 14       | 210                | 19/1.765       | 210             | 2022.0           | 262         | 220               | 2076 029         | 0        | 2113.076    | 210      | 2158.1/9  | 210          | 2203.283          | 2                  |
| 34 U 2084 2661 - 220 64 - 2084 2661 - 220 64 - 2084 2661 - 220 64 - 2084 2661 - 220 64 - 2084 2661 - 220 64 - 2084 2661 - 220 64 - 2084 2661                                                                                                    | 34              | 2011.339                  | 220 64      | 2027.5          | 14       | 220 64             | 2043.009       | 220             | 2059.0           | 266         | 220               | 2010.030         | 220      | 2032.213    | 220      | 2100.307  | 220          | 2124.502          | 220                |
| 2004 200 220.04 2004 200 220.04 2004 200                                                                                                    | 35              | 2004.200                  | ac0.04      | 2004.23         |          | 220.04             | 2004.200       | 220.04          | 2004.4           | 200         | 220.04            | 2004.200         | 220.04   | 2004.200    | 220.04   | 2004.200  | 220.04       | 2004.200          | 220.               |
| We de his Deserver Enthaley Chart - Constant Quality / Constant Entrony / C / d I III                                                                                                    |                 | Drocourd                  | Enthalow    | Chart \         | Con      | tant Oua           | liby / Con     | tant Tomo       | oraturo          | 10          | Constant F        | strony / (       |          |             |          |           | _            |                   |                    |
| rest in the state of the state of the state | ,               | Pressure                  | enualpy     |                 | COR      |                    | incy Cons      |                 |                  | <u> </u>    |                   |                  |          |             |          |           |              |                   | ' '                |
| : Draw * 🕼   AutoShapes * 🔪 🔪 🗋 🔿 🖓 🖓 * 🚄 * 📥 * ≡ 🚍 🛱 📓 📓                                                                                                    | D <u>r</u> aw • | ⊰ ∣ A <u>u</u> toShap     | oes • 🔪     | × L (           | ≜ ر      | _ <b></b>          | 🚨 🕍 🛓          | » - 🚄           | A                |             | : 🛱 📕 (           | -                |          |             |          |           |              |                   |                    |
| Ready NUM                                                                                                    | Ready           |                           |             |                 |          |                    |                |                 |                  |             |                   |                  |          |             |          |           |              | NUM               |                    |

Figure 2: Access to SteamTab in Excel 2003

SteamTab Menu

#### Figure 3: Access to SteamTab in Excel 2007 or Excel 2010

| X    | <b>-</b> - (* | u - 17                                                                       |             |                  | ts_di     | agram_iapws95.× | ls [Compa | tibility Mode] - I | Microsoft B | ixcel         |       |                  | _      |            |
|------|---------------|------------------------------------------------------------------------------|-------------|------------------|-----------|-----------------|-----------|--------------------|-------------|---------------|-------|------------------|--------|------------|
| F    | ile Hoi       | me Insert Pagelayout Formulas Data Review View Developer 🛛 Add-Ins 🛆 🕜 🗆 🛱 🔀 |             |                  |           |                 |           |                    |             |               |       |                  |        |            |
| 7    | MoistAirTah   | v                                                                            |             |                  |           |                 |           |                    |             |               |       |                  |        |            |
| ۹.   | SteamTab x    |                                                                              |             |                  |           |                 |           |                    |             |               |       |                  |        |            |
|      | Steamian .    |                                                                              |             |                  |           |                 |           |                    |             |               |       |                  |        |            |
|      |               |                                                                              |             |                  |           |                 |           |                    |             |               |       |                  |        |            |
| Mer  | nu Command    | IS (                                                                         |             | •                | - 4       |                 |           |                    |             |               |       |                  |        |            |
|      | B12           | • (                                                                          |             | * =STTP(C12,     | B\$4,6,0) |                 |           |                    |             |               |       |                  |        | ×          |
| - 4  | A             | В                                                                            | С           | D                | E         | F               | G         | Н                  | 1           | J             | K     | L                | M      | N 🚍        |
| 1    | Constant I    | Pressure                                                                     |             |                  |           |                 |           |                    |             |               |       |                  |        |            |
| 2    |               |                                                                              |             |                  |           |                 |           |                    |             |               |       |                  |        |            |
| 3    |               | P = 0.00                                                                     | 12 bar      | P = 0.004        | bar       | P = 0.006       | bar       | P = 0.008          | bar         | P = 0.01      | bar   | P = 0.015        | bar    | P = 0.     |
| 4    | P, bar =      | 0.00                                                                         |             | 0.004            |           | 0.006           |           | 0.008              |             | 0.01<br>6.070 |       | 0.015            |        | 17         |
| 6    | 15, 641 -     | S k.l/(ka K)                                                                 | т с         | S kJ/(ka K)      | тс        | S k l/(ka K)    | тс        | S k l/(ka K)       | тс          | S kl/(kg K)   | тс    | S k l/(ka K)     | тс     | S kJ/(kg k |
| 7    |               | 9.6726                                                                       | ., c        | 9.3521           | ., 0      | 9 1643          | ., 0      | 9.0567             | 3 761       | 8 9749        | 6 970 | 8 8270           | 13.020 | 0.260      |
| 8    |               | 9.6862                                                                       | 2           | 9.3658           | 2         | 9,1781          | 2         | 9.0651             | 5           | 8.9952        | 10    | 8.8725           | 20     | 8.738      |
| 9    |               | 9.6997                                                                       | 4           | 9.3793           | 4         | 9.1917          | 4         | 9.0986             | 10          | 9.0604        | 20    | 8.9356           | 30     | 8.802      |
| 10   |               | 9.7131                                                                       | 6           | 9.3927           | 6         | 9.2051          | 6         | 9.1637             | 20          | 9.1233        | 30    | 8.9965           | 40     | 8.863      |
| 11   |               | 9.7264                                                                       | 8           | 9.4061           | 8         | 9.2185          | 8         | 9.2265             | 30          | 9.1841        | 40    | 9.0556           | 50     | 8.922      |
| 12   |               | 9.7396                                                                       | 10          | 9.4193           | 10        | 9.2318          | 10        | 9.2872             | 40          | 9.2430        | 50    | 9.1128           | 60     | 8.979      |
| 13   |               | 9.8043                                                                       | 20          | 9.4841           | 20        | 9.2967          | 20        | 9.3461             | 50          | 9.3002        | 60    | 9.1685           | 70     | 9.035      |
| 14   |               | 9.8669                                                                       | 30          | 9.5468           | 30        | 9.3594          | 30        | 9.4033             | 60          | 9.3558        | 70    | 9.2226           | 80     | 9.089      |
| 15   |               | 9.9275                                                                       | 40          | 9.6075           | 40        | 9.4202          | 40        | 9.4589             | 70          | 9.4099        | 80    | 9.2753           | 90     | 9.142      |
| 16   |               | 9.9864                                                                       | 50          | 9.6663           | 50        | 9.4791          | 50        | 9.5130             | 80          | 9.4626        | 90    | 9.3266           | 100    | 9.193      |
| 17   |               | 10.0435                                                                      | 60          | 9.7234           | 60        | 9.5362          | 60        | 9.5656             | 90          | 9.5139        | 100   | 9.3767           | 110    | 9.243      |
| 18   |               | 10.0990                                                                      | 70          | 9.7790           | 70        | 9.5918          | 70        | 9.6169             | 100         | 9.5640        | 110   | 9.4256           | 120    | 9.292      |
| 19   |               | 10.1530                                                                      | 80          | 9.8330           | 80        | 9.6458          | 80        | 9.6670             | 110         | 9.6129        | 120   | 9.4734           | 130    | 9.340      |
| 20   |               | 10.2056                                                                      | 90          | 9.8856           | 90        | 9.6984          | 90        | 9.7159             | 120         | 9.6606        | 130   | 9.5201           | 140    | 9.387      |
| 21   |               | 10.2569                                                                      | IUU         | 9,9369           | 100       | 9.7497          | 100       | 9.7030             | 1.30        | 9.7073        | 140   | 9,5659           | 100    | 9.433      |
| 22   |               |                                                                              |             | 3.9670           | 110       | 9.7990          | 110       | 3.01U4<br>0.9EC1   | 140         | 3.7531        | 150   | 3.0100<br>0.6545 | 160    | 9.4/7      |
| 20   |               |                                                                              |             | 10.0350          | 120       | 9.0407          | 120       | 9.0001             | 160         | 9.7970        | 170   | 9.0040           | 170    | 9.521      |
| 24   |               |                                                                              |             |                  |           | 9.9432          | 140       | 9.9447             | 170         | 9.8847        | 180   | 9 7397           | 190    | 9.606      |
| 26   |               |                                                                              |             |                  |           | 9 9889          | 140       | 9 9877             | 180         | 9.9268        | 190   | 9 7811           | 200    | 9.648      |
| 27   |               |                                                                              |             |                  |           | 10.0336         | 160       | 10.0298            | 190         | 9 9682        | 200   | 9.8217           | 200    | × 883 P    |
| 14 4 | ► ► Te        | emperature-Er                                                                | nthalpy 🦯 i | Constant Quality | Cons      | tant Pressure   | 🖉 Consta  | nt Enthalpy 🏒      |             |               |       |                  |        | ▶ ]        |
| Rea  | idy 🔚         |                                                                              |             |                  |           |                 |           |                    |             |               |       | 100% 🗕           | 0      | + .;;      |

The SteamTab pop-up menu contains the following menu items:

#### 1. Saturated

Selecting this menu item brings up the saturated steam properties dialog box which helps you obtain saturated vapor or liquid steam properties, or two-phase steam properties.

#### 2. Superheated/Subcooled

The menu item displays the dialog box for obtaining supercritical or subcooled steam properties. This dialog box is also used for constant property processes, such as, isenthalpic, isentropic, constant volume, etc. SteamTab uses a highly efficient iterative search algorithm to quickly calculate all constant-process properties.

#### 3. Constant Properties

Selecting this menu item brings up the constant properties dialog box which you can use to select the required constant steam property.

#### 4. Options

This menu item allows you to select the units and other configuration options. You can also change the units and model formulation from any of the SteamTab dialog-boxes.

5. Help

Provides you with easy access to online help.

6. About SteamTab

Gives you information regarding the version of SteamTab installed on your machine.

The following sections describe how to use the various capabilities of SteamTab.

#### **Setting Steam Property Options**

The options dialog box helps you in setting up the units to base your property calculations. All of the SteamTab dialog-boxes use the same options that you specify from the option dialog box.

You can access the SteamTab options from either the SteamTab pop-up menu or from any of the other SteamTab dialog boxes.

Use the following steps to set the SteamTab options (see **Figure 4** for an illustration of the SteamTab options dialog box):

#### 1. Select units

Select the Metric radio button if you want properties in Metric/SI units or select the English radio button for properties English units.

If you are using the Worksheet functions directly in you spreadsheet, then you do not have to set the options. The options dialog is only used by the SteamTab dialog boxes.

See Table 1 on page 31 for a listing of steam properties and their Metric/SI and English units

#### 2. Select comment option

Check the comments box if you want SteamTab to place a comment regarding the property calculated and the units in the output cell.

#### 3. Click OK

Click on the OK button to accept the changes. After you have clicked OK, all of the SteamTab dialog-boxes will use the specified units options.

#### Note

If you typically work with only one set of options, you need to only specify them once. SteamTab will remember the options even in subsequent sessions.

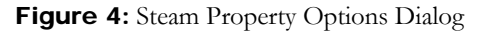

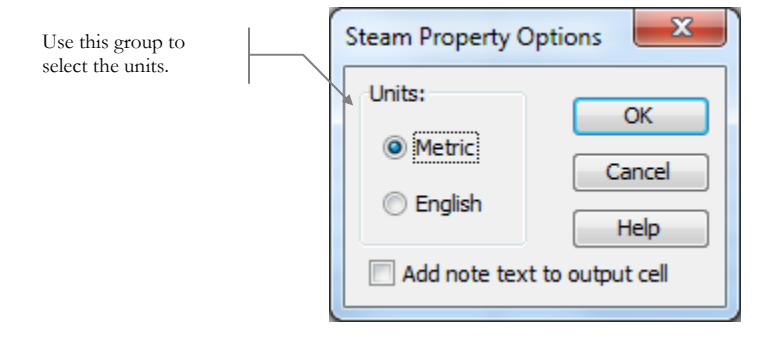

#### Using the Saturated Steam Properties Dialog Box

The saturated steam properties dialog box helps you in calculating saturated vapor or liquid steam properties at either specified temperature or specified pressure.

This dialog box automatically creates a call (with all the correct arguments) to the appropriate SteamTab function based on the input parameters you supply.

Use the following steps to calculate a saturated steam property (see **Figure 5** for an illustration of the saturated steam properties dialog box):

#### 1. Select Options

Click on the **Options** button to bring up the options dialog-box from where you can select the units, as described in the previous section. If you previously selected the units, you can skip this step.

See the Chapter: Function Reference on page 29 for a description of SteamTab functions

Depending on your choice of units and independent variable, the value text will show you the units in which the value is required

**Tip:** Click on a cell where you want the results before opening the saturated dialog box. SteamTab will automatically fill in the Output cell reference

You can determine the triple point and the critical point of steam by using the Constant steam properties dialog box. See page 15.

If you activate the saturated dialog box on a cell that already contains a saturated SteamTab function, then SteamTab will automatically initialize the dialog box with the correct values.

#### 2. Select independent variable

Choose either **Temperature** or **Pressure** as the independent variable (the variable you wish to specify) by clicking on the appropriate radio button.

#### 3. Provide a value for the independent variable

Type in a number for the independent variable in the Value edit box. Alternatively, you can type in or select a cell reference that contains a value for the specified independent variable.

#### 4. Select phase

Select either Vapor or Liquid for saturated properties. For two-phase properties, select Quality and specify the steam quality as a value between 0 and 1.

#### 5. Select steam property required

Using the drop-down combo-box, select the steam property you want. Use the mouse or the cursor keys to scroll through the list of available steam properties until you come to the one you desire.

#### 6. Provide an output cell reference

Notice that SteamTab has already filled this in with the currently selected cell reference. If this is not where you want the results to go, select or type in a different cell reference.

#### 7. Click OK

SteamTab will calculate the requested steam property and place it in the specified output cell as a **formula**.

#### Note

The specified independent variable must be greater or equal to the triple point and less than or equal to the critical point of steam. If the specified independent variable is outside these bounds, the SteamTab function returns the #VALUE! error in Excel versions or the ERR error in Lotus versions.

If you want a different saturated steam property, simply repeat the above steps. Alternatively, you could copy the cell containing the saturated steam property function and paste it in the location you want. You can then use the saturated dialog box to change the output steam property.

|                                                                                               | Saturated Steam Properties                                                                                                    | ×                    |
|-----------------------------------------------------------------------------------------------|----------------------------------------------------------------------------------------------------|----------------------|
| Click here to drop<br>down the list box and<br>to select the desired<br>output steam property | Independent Variable:<br><ul> <li>Temperature</li> <li>Value (°C): \$F\$25</li> <li>Cell</li> </ul> Phase: <ul> <li>Vapor</li> <li>Liquid</li> <li>Quality:</li> <li>Cell</li> </ul> Steam Property: Pressure, bar | OK<br>Cancel<br>Help |
|                                                                                               | Output to Cell: \$F\$33                                                                                                    | Options              |

#### Figure 5: Saturated Steam Properties Dialog

#### Using the Superheated/Subcooled Steam Properties Dialog Box

The superheated/subcooled dialog box helps you in calculating supercritical or subcooled steam properties. You also use this dialog box to model constant property processes, such as, isenthalpic, isentropic, constant volume, etc.

Using this dialog box automatically creates a call to the appropriate SteamTab function based on the input parameters you supply.

The following steps show you how to use this dialog box (see **Figure 6** for an illustration of the superheated/subcooled dialog box):

#### 1. Select Options

Click on the **Options** button to bring up the options dialog-box from where you can select the units, as described in the previous section. If you previously selected the units, you can skip this step.

#### 2. Select independent variables

Unlike saturated properties, calculating superheated or subcooled properties requires two independent variables. SteamTab gives you 9 combinations of independent variables that you can choose from: Temperature and any one of Pressure, Volume, Enthalpy, Entropy, or Internal energy

0r

Pressure and any one of Volume, Enthalpy, Entropy, or Internal energy

#### a. Select the first independent variable

Use the drop down list to select either **Temperature** or **Pressure** as the first independent variable

See the Chapter: Function Reference on page 29 for a description of SteamTab functions

Depending on your choice of units and independent variables, the drop-down list box will show you the units in which the values are required

**Tip:** Click on a cell where you want the results before opening this dialog box. SteamTab will automatically fill in the Output cell reference

If you activate the superheated /subcooled dialog box on a cell that already contains a SteamTab function, then SteamTab will automatically initialize the dialog box with the correct values.

#### b. Select the second independent variable

Use the drop down list box to select the second independent variable. The choices available will depend on what you chose as the first independent variable.

#### 3. Provide values for the independent variables

Type a number in each of the edit boxes next to the independent variable selections. Alternatively, you can type in or select a cell reference that contains a value for the specified independent variables.

#### 4. Select steam property required

Using the drop-down combo-box, select the steam property you want. Use the mouse or the cursor keys to scroll through the list of available steam properties until you come to the one you desire.

#### 5. Provide an output cell reference

Notice that SteamTab has already filled this in with the currently selected cell reference. If this is not where you want the results to go, select or type in a different cell reference.

#### 6. Click OK

SteamTab will calculate the requested steam property and place it in the specified output cell as a **formula**.

If you want a different superheated or subcooled steam property, simply repeat the above steps. Alternatively, you could copy the cell containing the superheated/subcooled steam property function and paste it in the location you want. You can then use the superheated/subcooled dialog box to change the output steam property.

Figure 6: Superheated/Subcooled Dialog Box

|                                                                                               | Superheated/Subcooled Steam Properties                   | ×                    |
|-----------------------------------------------------------------------------------------------|----------------------------------------------------------|----------------------|
| First Independent<br>Variable                                                                 | Input Data:<br>Temperature, °C  Cell  Pressure, bar Cell | OK<br>Cancel<br>Help |
| Variable                                                                                      | Steam Property:<br>Temperature, °C                       |                      |
| Click here to drop<br>down the list box and<br>to select the desired<br>output steam property | Output to Cell: \$F\$33                                  | Options              |

#### Using the Constant Steam Properties Dialog Box

The constant steam properties dialog box gives you access to fundamental steam properties, such as, molecular weight, critical properties, and triple point properties.

The following steps illustrate how to use this dialog box (see the figure below for an illustration of this dialog box):

#### 1. Select Options

Click on the **Options** button to bring up the options dialog-box from where you can select the units, as described in the previous section. If you previously selected the units, you can skip this step.

#### 2. Select constant steam property required

Using the drop-down combo-box, select the constant steam property you want. Use the mouse or the cursor keys to scroll through the list of available steam properties until you come to the one you desire.

#### 1. Provide an output cell reference

Notice that SteamTab has already filled this in with the currently selected cell reference. If this is not where you want the results to go, select or type in a different cell reference.

#### 2. Click OK

SteamTab will calculate the requested steam property and place it in the specified output cell as a **formula**.

If you want a different constant steam property, simply repeat the above steps. Alternatively, you could copy the cell containing the constant steam property function and paste it in the location you want. You can then use the constant properties dialog box to change the output steam property.

#### Figure 7: Constant Property Dialog Box

|                        | Constant Steam Properties   |
|------------------------|-----------------------------|
|                        | Steam Property:             |
|                        | Critical compressibility,   |
|                        | Output to Cell: \$A\$1 Help |
| pp                     | Options                     |
| x and<br>red<br>operty |                             |

Click here to drop down the list box and to select the desired output steam property

**Tip:** Click on a cell where you want the results before opening this dialog box. SteamTab will automatically fill in the Output cell reference

If you activate the constant property dialog box on a cell that already contains a constant property SteamTab function, then SteamTab will automatically initialize the dialog box with the correct values.

#### **Using Excel's Function Wizard**

If you know the SteamTab function that you want to use, you can use Excel's function wizard to generate the function call. SteamTab installs all of the functions in a category called ChemicaLogic SteamTab as shown below:

Figure 8: ChemicaLogic SteamTab functions in Excel's Function Wizard

| Insert Function                                                                                      |
|----------------------------------------------------------------------------------------------------|
| Search for a function:                                                                               |
| Type a brief description of what you want to do and then click<br>Go                                 |
| Or select a category: ChemicaLogic SteamTab                                                          |
| Select a functio <u>n</u> :                                                                          |
| STTH<br>STTP<br>STTPP<br>STTPT<br>STTSAT<br>STTU<br>STTGAT/temperature quality property, code units) |
| Calculates saturated steam properties at specified temperature and quality.                          |
| Help on this function OK Cancel                                                                      |

Selecting the STTP function to shows the function wizard:

Figure 9: Excel's Function Wizard for SteamTab Function

| Function Argument                                                                                                    | :5   |          |   |       | ? <mark>×</mark> |  |
|----------------------------------------------------------------------------------------------------|------|----------|---|-------|------------------|--|
| STTP                                                                                                    |      |          |   |       |                  |  |
| Temperature                                                                                                    | 311  | <b></b>  | = | 8     |                  |  |
| Pressure                                                                                                    | D\$4 | <b></b>  | = | 0.004 |                  |  |
| Property_code                                                                                                    | 6    | <b></b>  | = | 6     |                  |  |
| Units                                                                                                    | 0    | <b>5</b> | = | 0     |                  |  |
| = 9.406073686<br>Calculates superheated/subcooled steam properties at specfied temperature and pressure.<br><b>Temperature</b> temperature. |      |          |   |       |                  |  |
| Formula result = 9.4                                                                                                    | 1061 |          |   |       |                  |  |
| Help on this function                                                                                                    |      |          |   | ок    | Cancel           |  |

If you need help on the function arguments or need to lookup the property codes click on the "Help on this function" located on the lower left corner of the function wizard.

## Using SteamTab in Excel's Visual Basic for Applications (VBA)

You can also use the SteamTab functions in you own macros or functions in Excel's VBA. But before you use the SteamTab functions, you need to establish a reference to the add-in from the VBA editor.

To establish a reference to the SteamTab add-in, start the VBA editor in Excel 2003 from the Tools, Macro, Start Visual Basic Editor (or press the Alt+F11 keys) or in Excel 2007/2010 from the Developer tab select Visual Basic (if you do not see the Developer tab, please refer to this document on how to show the Developer tab: <u>http://msdn.microsoft.com/en-us/library/bb608625.aspx</u>). The Visual Basic editor comes up and from the Tools menu Select References and place a check mark next to SteamTab and select OK:

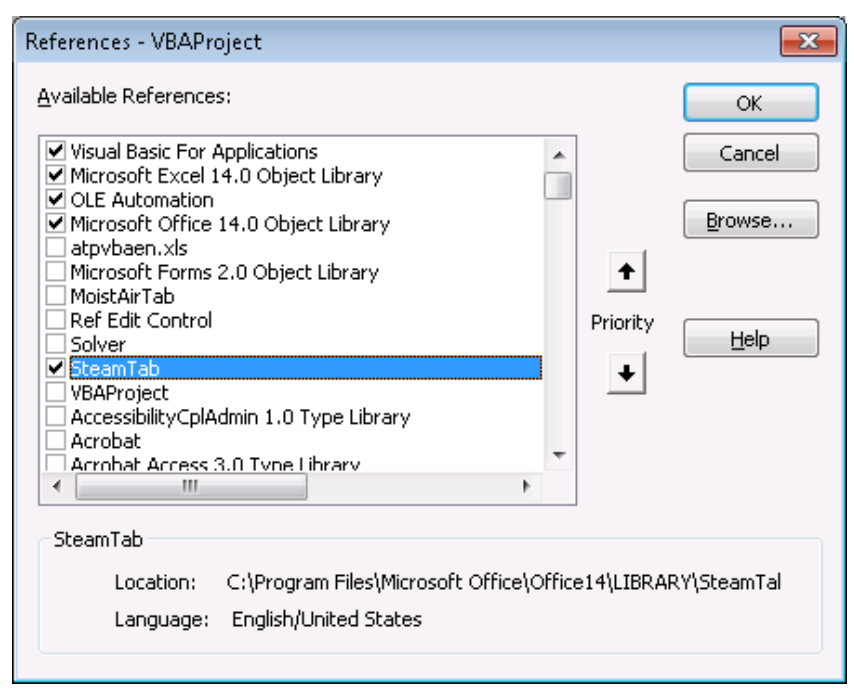

Figure 10: Excel VBA Reference to SteamTab

Once a reference to SteamTab is established you can use the SteamTab functions in VBA just as you would any other function, as shown below:

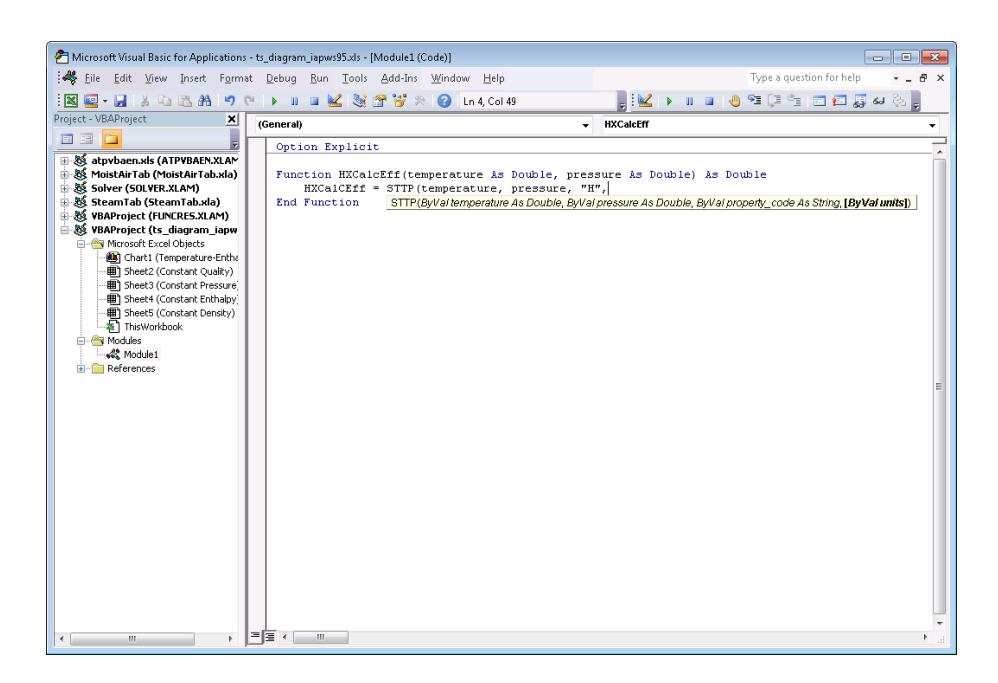

### **Tips and Tricks**

Below is a list of tips that users like you have contributed to help the SteamTab user community gain the best possible benefit of using SteamTab in a spreadsheet-computing environment.

We encourage you to submit your tips and tricks to us for inclusion in future releases and upgrades. See page 5 for information on how to contact us.

Tips and tricks to help you become more productive (in no particular order):

- You may notice a slight delay the first time you use SteamTab. This is normal, because the spreadsheet application loads the full SteamTab package only when you first use it. This helps conserve memory.
- You do not have to remember the calling sequence of SteamTab functions. Use the SteamTab dialog boxes to generate the correct function with the right arguments.
- Click on the cell where you want the results before opening any of the SteamTab dialog boxes. SteamTab will automatically fill in the Output cell reference for you.

### **Uninstalling SteamTab**

To uninstall SteamTab, from Window's Start menu, select Programs, ChemicaLogic SteamTab and then select Uninstall ChemicaLogic SteamTab. This will completely uninstall SteamTab from your computer.

You can also uninstall SteamTab from the Control Panel, Add or Remove Programs (or Programs and Features in Windows 7) and selecting ChemicaLogic SteamTab version 2.0 to uninstall.

|                                       | -                                                                           | 2 m may                                                                                        |                |                | -              |  |  |
|---------------------------------------|-----------------------------------------------------------------------------|------------------------------------------------------------------------------------------------|----------------|----------------|----------------|--|--|
| 🔾 🖉 🖉 🖡 Control Panel I               | All Control Panel Items    Programs and Features                            |                                                                                                | <b>₩ 4</b> 9 S | earch Programs | s and Features |  |  |
| Control Panel Home                    | Uninstall or change a program                                               |                                                                                                |                |                |                |  |  |
| View installed updates                | To uninstall a program, select it from the list and then click Uninstall. C | hange, or Repair,                                                                              |                |                |                |  |  |
| Turn Windows features on or           |                                                                             |                                                                                                |                |                |                |  |  |
| off                                   | Organize - Uninstall                                                        |                                                                                                |                |                | III •          |  |  |
| Install a program from the<br>network | Name                                                                        | Publisher                                                                                      | Installed On   | Size           | Version        |  |  |
|                                       | Adobe Acrobat 9 Pro - English, Français, Deutsch                            | Adobe Systems                                                                                  | 08/26/2010     |                | 9.3.4          |  |  |
|                                       | Adobe Flash Player 10 ActiveX                                               | Adobe Systems Incorporated                                                                     | 08/26/2010     | 6.00 MB        | 10.1.82.76     |  |  |
|                                       | Rother MFL-Pro Suite MFC-8860DN                                             | Brother Industries, Ltd.                                                                       | 01/22/2010     |                | 1.0.0.0        |  |  |
|                                       | ChemicaLogic MoistAirTab version 2.0                                        | ChemicaLogic Corporation                                                                       | 09/09/2010     | 3.14 MB        | 2.0            |  |  |
|                                       | ChemicaLogic SteamTab version 4.0                                           | ChemicaLogic Corporation                                                                       | 09/12/2010     | 2.00 MB        | 4.0            |  |  |
|                                       | Compatibility Pack for the 2007 Office system                               | Microsoft Corporation                                                                          | 08/11/2010     | 239 MB         | 12.0.6425.1000 |  |  |
|                                       | Optfuscator Software Services - Community Edition                           | PreEmptive Solutions                                                                           | 04/29/2010     | 6.44 MB        | 5.0.2300.0     |  |  |
|                                       | S Google Earth                                                              | Google                                                                                         | 08/31/2010     | 85.3 MB        | 5.2.1.1547     |  |  |
|                                       | O Google Toolbar for Internet Explorer                                      | Google Inc.                                                                                    | 07/14/2010     |                |                |  |  |
|                                       | HTML Help Workshop                                                          |                                                                                                | 08/12/2010     |                |                |  |  |
|                                       | Inno Setup version 5.3.10                                                   | Jordan Russell                                                                                 | 08/17/2010     | 4.23 MB        | 5.3.10         |  |  |
|                                       | Intel(R) Graphics Media Accelerator Driver                                  | Intel Corporation                                                                              | 04/28/2010     | 54.2 MB        | 8.15.10.1930   |  |  |
|                                       | iSEEK AnswerWorks English Runtime                                           | Vantage Linguistics                                                                            | 04/02/2010     | 4.76 MB        | 009.000.0002   |  |  |
|                                       | 🕃 Kaspersky Anti-Virus 2010                                                 | Kaspersky Lab                                                                                  | 01/22/2010     |                | 9.0.0.736      |  |  |
|                                       | Microsoft .NET Framework 4 Client Profile                                   | Microsoft Corporation                                                                          | 04/29/2010     | 38.8 MB        | 4.0.30319      |  |  |
|                                       | Microsoft .NET Framework 4 Extended                                         | Microsoft Corporation                                                                          | 04/29/2010     | 51.9 MB        | 4.0.30319      |  |  |
|                                       | Microsoft .NET Framework 4 Multi-Targeting Pack                             | Microsoft Corporation                                                                          | 04/29/2010     | 83.4 MB        | 4.0.30319      |  |  |
|                                       | Microsoft ASP.NET MVC 2                                                     | Microsoft Corporation                                                                          | 04/29/2010     | 482 KB         | 2.0.50217.0    |  |  |
|                                       | Microsoft ASP.NFT MVC 2 - Visual Studio 2010 Tools                          | Microsoft Corporation                                                                          | 04/29/2010     | 2.25 MB        | 2.0.50217.0    |  |  |
|                                       | ChemicaLogic Corporation Product version: 4.0                               | ChemicaLogic Corporation Product version: 4.0 Support link: http://www.chemicalo Size: 2.00 MB |                |                |                |  |  |
|                                       | Help links http://www.ch                                                    | emicalo Update information: http://www.che                                                     | micalo         |                |                |  |  |

#### Joule, James Prescott

Joule (j<sub>i</sub>l, joul), James Prescott 1818-1889 British physicist who established the mechanical theory of heat and discovered the first law of thermodynamics.

### Chapter

**Tutorial** 

sty mie

To thwart; stump: a problem in thermodynamics that stymied half the class. – The American Heritage Dictionary of the English Language, Third Edition, 1996.

### Introduction

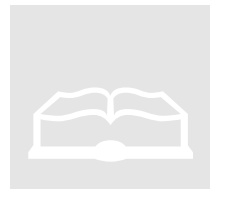

The SteamTab package you purchased contains several examples and templates that you can use in your work. The examples included in the SteamTab package illustrate the following concepts:

- Steam Quality
- Constant-temperature process
- Constant-pressure process
- Constant-volume process
- Constant-entropy process
- Constant-internal energy process
- Irreversible adiabatic expansion
- Irreversible adiabatic compression
- Moisture content in air and dew point calculations
- Relative humidity
- Charting of steam properties

The following sections give you step-by-step instructions on how to solve two steam-related problems using the power of SteamTab:

- 1. Calculating the enthalpy of vaporization, and
- 2. Constant property process

## **Example 1: Enthalpy of Vaporization**

|                    | This rather simple example will illustrate how to use SteamTab to obtain the enthalpy of vaporization of steam. Note that the enthalpy of vaporization is not one of the properties that is automatically calculated by SteamTab. (Note: SteamTab V4.0 now includes this property). However, it is nearly effortless, given the ease-of-use of SteamTab in a spreadsheet-computing environment.                                                                                                    |
|--------------------|----------------------------------------------------------------------------------------------------|
| Problem Statement: | Calculate the enthalpy of vaporization of water at temperatures of 225°C and 231.3°C.                                                                                                    |
| Solution:          | The enthalpy of vaporization of water is defined as the difference between<br>the enthalpies of the vapor and the liquid:                                                                                                    |
|                    |                                                                                                    |
|                    | Therefore, all that we need to do is use SteamTab to get the saturated vapor<br>and liquid enthalpies at the specified temperature and take the difference of<br>the two values to get the enthalpy of vaporization.                                                                                                    |
|                    | If you have access to printed steam tables, looking up the enthalpy of vaporization at a particular temperature is very easy, especially if you do not have to interpolate between the tabulated temperatures. For example, you could easily look up the enthalpy of vaporization at 225°C since most printed steam tables are tabulated at increments of 5°C and some even at 1°C increments. However, you would have to interpolate to get the enthalpy of vaporization at a temperature of 231.3°C. This process becomes tedious if you have several such points to compute or if you need to interpolate several different properties. |
|                    | Using the power of SteamTab and the ease-of-use of spreadsheets, this                                                                                                    |

Using the power of Steam Tab and the ease-of-use of spreadsheets, this process becomes nearly effortless. The solution to this problem is show in **Figure 11** below.

| Figure | <b>11:</b> Tutorial Example 1 |
|--------|-------------------------------|
|--------|-------------------------------|

|   | Α                        | В     | С        | D        | Е |
|---|--------------------------|-------|----------|----------|---|
| 1 | Specified Temperature    | С     | 225      | 231.3    |   |
| 2 | Vapor Enthalpy           | kJ/kg | 2802.148 | 2803.015 |   |
| 3 | Liquid Enthalpy          | kJ/kg | 966.796  | 996.3022 |   |
| 4 | Enthalpy of Vaporization | kJ/kg | 1835.352 | 1806.713 |   |
| 5 |                          |       |          |          |   |
| 6 |                          |       |          |          |   |

The first step in solving a problem in a spreadsheet is to layout the problem definition. As shown in the figure above, the known and computed variable names are documented in Column A. Column B contains the units in which the properties are computed. Column C contains the specified and computed properties at the first temperature and column D contains the same at the other temperature.

Using SteamTab, obtain the saturated vapor and liquid enthalpies at 225°C, shown in cells C2 and C3. In cell C4 take the difference between C2 and C3 to get the enthalpy of vaporization at 225°C. Then simply copy cells C1 through C4 and paste it in cells D1 through D4. Change the temperature in cell D1 to 231.3 and instantly you have the solution to the second part of the problem.

The step-by-step instructions for this example are given below.

#### 1. Layout the problem definition

It is good practice to first lay out the problem definition. Follow these steps:

- a. In cell A1 type Specified Temperature
- **b.** In cell B1 type C (for the units)
- c. In cell C1 type 225
- **d.** In cell A2 type Vapor Enthalpy
- E. In cell B2 type kJ/kg (the units in which SteamTab is to return the enthalpy)
- f. In cell A3 type Liquid Enthalpy
- g. In cell A4 type Enthalpy of Vaporization
- **h.** Copy the contents of cell **B2** to cell **B3** and **B4**
- i. Expand the width of column A so that you can see all of its contents

2. Set the steam property options

Since we will be using the SteamTab dialogs to obtain properties, we will first the steam property options to use the metric/SI units.

Step-by-step Instructions:

See Table 1 on page 19 for a listing of steam properties and their Metric/SI and English units

- **a.** From the SteamTab pop-up menu select Options
- **b.** Click on the Metric/SI radio buttons
- c. Click OK

#### 2. Use SteamTab to get the vapor enthalpy

In this step you will use SteamTab to get the vapor enthalpy at a temperature of 225°C.

- a. Click on cell C2 to make it the active cell
- **b.** From the Tools menu pop-up the SteamTab menu and select Saturated
- c. In the saturated steam properties dialog box, select Temperature as the independent variable. Type C1 in the value edit box. Select Vapor as the phase. Use the drop-down list box and locate Enthalpy as the required steam property. Note that the Output Cell is already filled in with C2. Click OK.
- d. The cell C2 should now contain the value 2802.148. Notice that cell C2 actually contains a formula which looks like the following: For Excel users: =STTSAT(C2,1, 8,0)
   For Lotus 1-2-3 users: @STTSAT(C2,1,8,0)

#### 3. Use SteamTab to get the liquid enthalpy

Use the following steps to get the enthalpy of liquid at 225°C.

- a. Copy the contents of cell C2 to cell C3
- **b.** Make sure that cell **C3** is the active cell
- **c.** From the Tools menu pop-up the SteamTab menu and select Saturated
- **d.** Notice how SteamTab fills-in all of the right values in the dialogbox. Select Liquid as the phase and click OK.
- **e.** The cell **C3** should contain the value **966.796**, which is the specific enthalpy of liquid at 225°C.

#### 4. Calculate the enthalpy of vaporization

In cell C4 type the formula: C2-C3 and press Enter. You now have the answer: 1835.352 kJ/kg.

5. Extend the result to 231.3°C

Copy the cells C1 through C4 to cells D1 through D4. Then change the value in D1 to 231.3. The numbers is D2, D3, and D4 change automatically to their proper values.

If you have been working along, **Figure 11** on page 23 shows what your spreadsheet should look like.

Excel users should first check on the cell check-box next to the value edit box before typing in C1.

You may notice a slight delay the first time you use SteamTab. This is normal, because the spreadsheet application loads the full SteamTab package only when you first use it. This helps conserve memory.

### **Example 2: Constant Property Process**

| Problem Statement:                                 | A steam line is connected to an evacuated well-insulated tank via a valve. The line pressure is 120 psia and temperature is 800°F. If the valve is opened and the steam is allowed to expand into the tank, what is the final temperature in the tank? Assume that the steam line is connected to an inexhaustible source of steam at the other end.                                                                             |  |  |  |  |  |
|----------------------------------------------------|----------------------------------------------------------------------------------------------------|--|--|--|--|--|
| Solution:                                          | Based on the laws of thermodynamics, since no heat is added or removed<br>from the system the only work done by the steam in expanding into the tank<br>is to change the internal energy of the steam in the tank. In other words, the<br>final internal energy in the tank must equal the initial enthalpy of steam in the<br>line. Also, the final pressure in the tank must be equal to the pressure of<br>steam in the line: |  |  |  |  |  |
|                                                    | where $U$ is internal energy and $H$ is the enthalpy. The solution to this problem is shown in <b>Figure 12</b> .                                                                                                    |  |  |  |  |  |
| Solution Strategy:                                 | The temperature and pressure in the line are specified to be 800°F and 120 psia. Since the line temperature is greater than the critical temperature of steam (705.16°F) the steam is not saturated. Therefore, we use the superheated/subcooled SteamTab functions to compute the thermodynamic properties of the steam in the line.                                                                                            |  |  |  |  |  |
|                                                    | The final conditions in the tank are thus determined: the final pressure in the tank is 120 psia and the internal energy is equal to the enthalpy of steam in the line. Given these two variables, the rest of the thermodynamic properties of steam can easily be computed. SteamTab contains 9 combinations of independent variables you can specify, and one of them is pressure ( $P$ ) and internal energy ( $U$ ).         |  |  |  |  |  |
|                                                    | Figure 12: Tutorial Example 2                                                                                                    |  |  |  |  |  |
| This example is included in your SteamTab package. | ABCDE1LineTank                                                                                                    |  |  |  |  |  |

|   | A                   | В      | L<br>L      | ט         | E           |
|---|---------------------|--------|-------------|-----------|-------------|
| 1 |                     |        | Line        | Tank      |             |
| 2 |                     |        | Initial (1) | Final (2) |             |
| 3 | Pressure (P)        | psia   | 120.00      | 120.00    | $P_2 = P_1$ |
| 4 | Temperature (T)     | °F     | 800.00      | 1137.92   | Answer      |
| 5 | Enthalpy (H)        | Btu/lb | 1428.97     | 1604.45   |             |
| 6 | Internal Energy (U) | Btu/lb | 1291.41     | 1428.97   | $U_2 = H_1$ |
| 7 |                     |        |             |           |             |

Using a strategy similar to the one in tutorial example 1, we first design and layout the problem definition. The known and computed variable names are

|                               | documented in Column A. Column B contains the units in which the properties are computed. Column C contains the line conditions and column D the tank conditions.                                                                                                    |
|-------------------------------|----------------------------------------------------------------------------------------------------|
|                               | Cells C3 and C4 contain the specified line pressure and temperature, respectively. Cell D3 simply refers to the value in cell C3, since the final pressure is the same as the line pressure. Using SteamTab's superheated/subcooled dialog box and using temperature and pressure as the independent variables, we compute the enthalpy and internal energy shown in cells C5 and C6. We then refer the contents of cell D6 to the value in cell C5, since the final internal energy is the same as the initial enthalpy. Again using SteamTab's superheated/subcooled dialog box with pressure and internal energy as the independent variables, we obtain the final thermodynamic properties including the final temperature of 1137.92°F. |
| Step-by-step<br>Instructions: | The step-by-step instructions are left as an exercise for the user. You should follow the general solution strategy described above and re-create this example on your own. You can use the example included in your SteamTab package as a guide.                                                                                                    |

### **Templates and Examples**

The SteamTab package you purchased contains several examples and templates that you can use in your work. Based on your version of SteamTab for a particular spreadsheet application, these templates and examples are installed and used differently. This is described below.

#### SteamTab for Excel 2007/2010

If you used the automatic installation program, the templates and examples are installed in My Templates directory within a sub-directory called **ChemicaLogic.** You can access these templates from within Excel, by performing these steps:

- **1.** Start Excel
- 2. From the File menu select New...
- Select My Templates to see the templates and examples (Shown in Figure 13 below)
- **4.** Select any one of the shown templates to create a working copy of the template

An example of how to use the Compressor template is illustrated below.

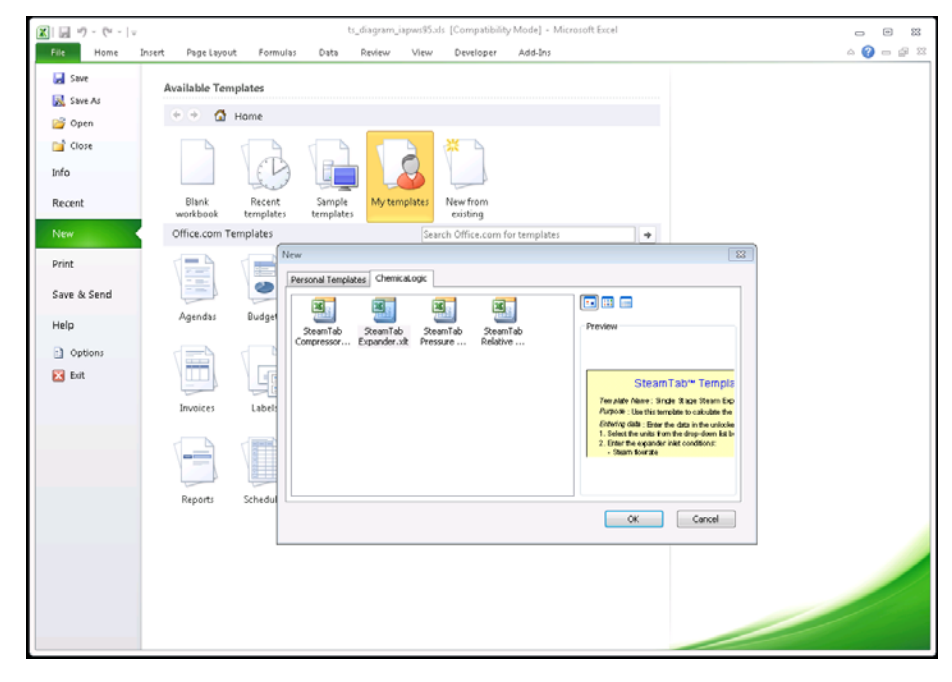

Figure 13: SteamTab Templates for Excel 2007/2010

| Click here to display<br>or erase the sample<br>data shown. |           |                                                |                            |              |               |                |         |          |
|-------------------------------------------------------------|-----------|------------------------------------------------|----------------------------|--------------|---------------|----------------|---------|----------|
|                                                             |           | <u></u>                                        | ) 🔁 🍼 🗊 🗊                  | ≩= ¥ ]⇒ ¥    | ΝαΣ           | f≈ A↓ A↓       | . 🧶 🧶 [ | 100% 💽 🄇 |
| Click on the drop-<br>down list box to                      | Aria      |                                                | о <u>в</u> <u>и</u><br>100 |              | <b>∃</b> \$%, | Comma          | 3       |          |
| select the units you                                        |           | A                                              | В                          | С            | D             | E              | F       | G        |
| units column will then                                      | 1         | Sample Data                                    | Print #                    | About        |               |                |         |          |
| change automatically.                                       | 2         | Single Stage Steam                             | Compressor (A              | diabatic Pro | cess)         |                |         |          |
|                                                             | 3         |                                                | English                    | IFC 1967 I   | Model 🔻       |                |         |          |
| Click on the drop-                                          | 5         |                                                | Units                      | iniet        | Outlet        | Outlet (Ideal) |         |          |
| down list box to                                            | 6         | Flowrate, m                                    | lb/hr                      | 100.00       | 100.00        |                |         |          |
| select the model                                            | 7         | Pressure, P                                    | psia (                     | 120.00       | 1,700.00      | 1,700.00       |         |          |
| to work on                                                  | 8         | Steam Quality                                  | %                          | 100.0%       | SS*           | SS*            |         |          |
|                                                             | 9         | Compression Efficien<br>(Isentropic Efficiency | cy                         | 75.00%       |               |                |         |          |
|                                                             | 11        | Temperature, T 📝                               | °F                         | 341.27       | 1,178.29      | 1,011.03       |         |          |
| Enter the problem                                           | 12        | Enthalpy, h                                    | Btu/lb                     | 1,190.38     | 1,590.54      | 1,490.50       |         |          |
| specification in the                                        | 13        | Entropy, s                                     | Btu/(lb.°F)                | 1.5879       | 1.6523        | 1.5879         |         |          |
| shaded area (the un-                                        | 14        | Density, $ ho$                                 | lb/ft3                     | 0.27         | 1.83          | 2.10           |         |          |
| shaded cells are                                            | 16        | Specific ∆h                                    | Btu/lb                     |              | 400.17        |                |         |          |
| protected). After you                                       | 17        | Total ∆ <i>h</i>                               | Btu/hr                     |              | 40,016.66     |                |         |          |
| have entered each of                                        | 18        | Power                                          | hp                         |              | 15.72         |                |         |          |
| the 5 values, the<br>answer will                            | 19<br>20  | *SS = Superheated or                           | r subcooled                |              |               |                |         |          |
| automatically appear.                                       | <b>21</b> | H About Compressor                             |                            |              | 1             |                |         | ×        |
| I                                                           | Rea       | ady                                            | SL                         | um=100.00    |               |                |         |          |

### Figure 14: SteamTab Compressor Template Example

Nernst, Walther Hermann Nernst (nèrnst), Walther Hermann 1864-1941 German physicist and chemist. He won a 1920 Nobel Prize for his work in thermochemistry, particularly his proposal of the third law of thermodynamics (1906)

### Chapter

## **Function Reference**

My spelling is Wobbly. It's good spelling but it Wobbles, and the letters get in the wrong places. – A. A. Milne (1882–1958) Winnie-the-Pooh, ch. 6 (1926).

### **Overview**

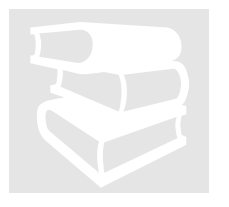

The SteamTab add-in package is based on a set of 19 core functions that together calculate over 30 thermodynamic and transport properties of steam. You can use these functions directly in your spreadsheet or you can use SteamTab's easy-to-use dialog boxes to automatically generate the appropriate function call with the correct arguments.

SteamTab functions are divided into three categories:

1. Functions for saturated vapor, liquid or two-phase properties (2 functions)

These two functions calculate saturated vapor, liquid and two-phase properties from the triple point up to the critical point. You can choose either temperature or pressure as the independent variable.

2. Functions for superheated vapor or subcooled liquid properties (9 functions)

The functions in this category provide you with a rich set of tools for conducting several constant-property processes. Depending on the choice of independent variables, you can model isentropic, isenthalpic, constant volume, or constant internal energy processes.

## 3. Functions for constant steam properties (8 functions)

The 8 functions in this category give you access to fundamental steam properties that are not functions of temperature or pressure, such as, molecular weight, critical properties, and triple point properties.

#### Note

All SteamTab functions begin with the prefix ST.

Table 1: Overview of SteamTab Functions

| Function    | Calculates                                         | Calling Sequence                                        |  |  |  |  |  |
|-------------|----------------------------------------------------|---------------------------------------------------------|--|--|--|--|--|
| Saturated v | Saturated vapor, liquid or two-phase functions     |                                                         |  |  |  |  |  |
| STPSAT      | at specified pressure                              | STPSAT(pressure, quality, code, units)                  |  |  |  |  |  |
| STTSAT      | at specified temperature                           | STTSAT(temperature, quality, code, units)               |  |  |  |  |  |
| Superheate  | d or subcooled functions                           |                                                         |  |  |  |  |  |
| STTP        | at specified temperature and pressure (T-P)        | STTP(temperature, pressure, code, units)                |  |  |  |  |  |
| STTV        | at specified temperature and volume $(T-V)$        | STTV(temperature, volume, code, units)                  |  |  |  |  |  |
| STTH        | at specified temperature and enthalpy (T-H)        | STTH(temperature, enthalpy, code, units)                |  |  |  |  |  |
| STTS        | at specified temperature and entropy (T-S)         | STTS(temperature, entropy, code, units)                 |  |  |  |  |  |
| STTU        | at specified temperature and internal energy (T-U) | STTU(temperature, internal_energy, code, <i>units</i> ) |  |  |  |  |  |
| STPV        | at specified pressure and volume (P-V)             | STPV(pressure, volume, code, units)                     |  |  |  |  |  |
| STPH        | at specified pressure and enthalpy (P-H)           | STPH(pressure, enthalpy, code, units)                   |  |  |  |  |  |
| STPS        | at specified pressure and entropy (P-S)            | STPS(pressure, entropy, code, units)                    |  |  |  |  |  |
| STPU        | at specified pressure and internal energy (P-U)    | STPU(pressure, internal_energy, code, <i>units</i> )    |  |  |  |  |  |
| Constant pr | operties functions                                 |                                                         |  |  |  |  |  |
| STMW        | Molecular weight                                   | STMW(units)                                             |  |  |  |  |  |
| STTC        | Critical temperature                               | STTC(units)                                             |  |  |  |  |  |
| STPC        | Critical pressure                                  | STPC(units)                                             |  |  |  |  |  |
| STVC        | Critical specific volume                           | STVC(units)                                             |  |  |  |  |  |
| STRC        | Critical specific density                          | STRC(units)                                             |  |  |  |  |  |
| STZC        | Critical compressibility factor                    | STZC(units)                                             |  |  |  |  |  |
| STTPT       | Triple point temperature                           | STTPT(units)                                            |  |  |  |  |  |
| STTPP       | Triple point pressure                              | STTPP(units)                                            |  |  |  |  |  |

In Microsoft Excel *units* is an optional argument. You need not specify *units*, in which case all requested properties are returned in Metric/SI units, that is, the default value is 0. For steam properties in English units, set *units* to 1.

The argument **quality** is used to specify the saturated steam quality (vapor fraction) or to specify the two-phase steam quality. Use a value of 1 for saturated vapor, 0 for saturated liquid and between 0 and 1 for two-phase. The SteamTab functions also return **quality** as a calculated property. If the quality cannot be determined, then a value of -1 is returned. If the phase is superheated vapor, then a **quality** of -2 is returned, and if the phase is subcooled liquid a **quality** of -3 is returned.

The argument **code**, is an integer or string argument (the string is *case insensitive*) that specifies the type of steam property requested. Valid values of **code** and the units in which they are returned are shown in the table below.

| 0  | Code  | Steam Property                                                                | Metric/SI Units              | English Units                         |
|----|-------|-------------------------------------------------------------------------------|------------------------------|---------------------------------------|
| 0  | Т     | Temperature, T                                                                | °C                           | °F                                    |
| 1  | Р     | Pressure, P                                                                   | bar                          | psia                                  |
| 2  | V     | Volume, V                                                                     | m <sup>3</sup> /kg           | ft <sup>3</sup> /lb                   |
| 3  | D     | Density, $\rho$                                                               | kg/m <sup>3</sup>            | lb/ft <sup>3</sup>                    |
| 4  | Z     | Compressibility factor, Z                                                     | dimensionless                | dimensionless                         |
| 5  | А     | Helmoltz free energy, A                                                       | kJ/kg                        | Btu/lb                                |
| 6  | S     | Entropy, S                                                                    | kJ/(kg·°C)                   | $Btu/(lb \cdot {}^{\circ}F)$          |
| 7  | U     | Internal energy, $U$                                                          | kJ/kg                        | Btu/lb                                |
| 8  | н     | Enthalpy, H                                                                   | kJ/kg                        | Btu/lb                                |
| 9  | G     | Gibbs free energy, $G$                                                        | kJ/kg                        | Btu/lb                                |
| 10 | CV    | Heat capacity at constant volume, $C_v$                                       | $kJ/(kg \cdot {}^{\circ}C)$  | $Btu/(lb \cdot {}^{\circ}F)$          |
| 11 | CP    | Heat capacity at constant pressure, $C_p$                                     | kJ/(kg·°C)                   | $Btu/(lb \cdot {}^{\circ}F)$          |
| 12 | W     | Speed of sound, <i>v</i>                                                      | m/s                          | ft/s                                  |
| 13 | ALPHA | Coefficient of thermal expansion, $\alpha = \rho (\partial V / \partial T)_p$ | 1/°C                         | 1/°F                                  |
| 14 | KAPPA | Isothermal compressibility, $\kappa = -\rho (\partial V / \partial P)_T$      | 1/bar                        | 1/psia                                |
| 15 | DPDT  | dpdt, $\left(\partial P/\partial T\right)_V$                                  | bar/°C                       | psia/°F                               |
| 16 | DVDT  | dvdt, $(\partial V/\partial T)_p$                                             | $m^3/(kg \cdot {}^{\circ}C)$ | $ft^3/(lb\cdot {}^\circ F)$           |
| 17 | DVDP  | dvdp, $\left(\partial V/\partial P ight)_T$                                   | m <sup>3</sup> /(kg·bar)     | ft <sup>3</sup> /(lb·psi)             |
| 18 | MU    | Viscosity (dynamic), $\mu$                                                    | µPa∙s                        | lb/(ft·hr)                            |
| 19 | кт    | Thermal conductivity, K                                                       | $W/(m \cdot {}^{\circ}C)$    | $Btu/(hr \cdot ft \cdot {}^{\circ}F)$ |
| 20 | ST    | Surface tension, $\sigma$                                                     | N/m                          | N/m                                   |
| 21 | PR    | Prandtl number, $N_{\rm Pr}$                                                  | dimensionless                | dimensionless                         |
| 22 | DC    | Static dielectric constant                                                    | dimensionless                | dimensionless                         |
| 23 | IJT   | Isothermal Joule-Thomson coefficient                                          | kJ/(kg·bar)                  | Btu/(lb·psia)                         |
| 24 | JT    | Joule-Thomson coefficient                                                     | °C/bar                       | °F/psia                               |
| 25 | Q     | Quality (vapor mass fraction)                                                 | dimensionless                | dimensionless                         |
| 26 | GAMMA | Isentropic exponent, $\gamma = -V / P(\partial P / \partial V)_S$             | dimensionless                | dimensionless                         |
| 27 | HV    | Latent heat of vaporization                                                   | kJ/kg                        | Btu/lb                                |

Table 2: Property Codes for Thermodynamic and Transport Properties of Steam

#### Note

By definition, the thermodynamic Reference State of steam is the liquid at the triple point (0.01°C), at which the internal energy and entropy are set to zero.

### **Functions for Saturated Steam Properties**

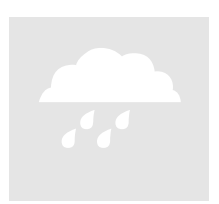

The functions for saturated steam properties calculate vapor, liquid or twophase properties at either specified pressure or specified temperature. The applicable range of these functions is from the triple point up to the critical point.

Depending on your choice of independent variable, the two functions you can choose are:

| Independent Variable | Use Function |
|----------------------|--------------|
| Pressure             | STPSAT       |
| Temperature          | STTSAT       |

These functions are described in detail below.

#### STPSAT

Calculates the saturated vapor or liquid property at the specified pressure

#### Syntax

STPSAT(pressure, quality, property\_code, units)

#### Arguments

| pressure      | is the pressure at which the saturated steam property is<br>required. See the Remarks section for acceptable pressure<br>units.                                                                                             |
|---------------|----------------------------------------------------------------------------------------------------|
| quality       | is 1 for vapor phase properties, 0 for liquid phase properties and between 0 and 1 for two-phase.                                                                                                    |
| property_code | is an integer property code that specifies the type of property<br>required. See <b>Table 2</b> : Property Codes for Thermodynamic<br>and Transport Properties of Steam (page 31) for a listing of<br>valid property codes. |
| units         | is an integer argument (optional in Excel). For Metric/SI units, specify a value of 0 (or leave empty in Excel). For English units, specify a value of 1.                                                                   |

#### Remarks

• The specified pressure unit must be in bar if *units* is 0; and must be in psia if *units* is 1.

- The pressure must be greater than or equal to the Triple Point Pressure (0.0061173 bar) and less than or equal to the Critical Pressure (220.55 bar).
- If any of the arguments are invalid or if the arguments are outside the acceptable bounds, the function returns the following error codes:
  - In Excel versions: #VALUE ! error
  - In Lotus versions: ERR error

#### Examples

- 1. STPSAT(14.7,1,0,1) returns 212.02 which is the boiling point of water (in °F) at a pressure of 14.7 psia.
- 2. STPSAT(14.7,1,8,1)-STPSAT(14.7,0,8,1) returns 970.18 which is the enthalpy of vaporization (in Btu/lb) of water at a pressure of 14.7 psia.
- **3.** STPSAT(100,0,11) returns 6.124 which is the specific heat capacity at constant pressure (in kJ/(kg.°C)) at a pressure of 100 bar.

#### STTSAT

Calculates the saturated vapor, liquid or two-phase property at the specified temperature.

#### Syntax

STTSAT(temperature, quality, property\_code, units)

#### Arguments

| 5             |                                                                                                    |
|---------------|----------------------------------------------------------------------------------------------------|
| temperature   | is the temperature at which the saturated steam property is<br>required. See the Remarks section for acceptable temperature<br>units.                                                                                                    |
| quality       | is 1 for vapor phase properties, 0 for liquid phase properties and between 0 and 1 for two-phase.                                                                                                    |
| property_code | is an integer property code that specifies the type of property<br>required. See <b>Table 2</b> : Property Codes for Thermodynamic<br>and Transport Properties of Steam (page 31) for a listing of<br>valid property codes and their meaning. |
| Units         | is an integer argument (optional in Excel). For Metric/SI units, specify a value of 0 (or leave empty in Excel). For English units, specify a value of 1.                                                                                     |

#### Remarks

• The specified temperature unit must be in °C if *units* is 0; and must be in °F if *units* is 1.

- The specified temperature must be greater than or equal to the Triple Point Temperature (0.01°C) and less than or equal to the Critical Temperature (373.976°C).
- If any of the arguments are invalid or if the arguments are outside the acceptable bounds, the function returns the following error codes:
  - In Excel versions: **#VALUE**! error
  - In Lotus versions: ERR error

#### Examples

- **1.** STTSAT(212,1,1,1) returns 14.696 which is the vapor pressure (in psia) of water at a temperature of 212°F.
- STTSAT(212,1,8,1)-STTSAT(212,0,8,1) returns
   970.19 which is the enthalpy of vaporization (in Btu/lb) of water at a temperature of 212°F.
- **3.** STTSAT(300,0,11) returns 5.75 which is the specific heat capacity of liquid at constant pressure (in kJ/(kg.°C)) at a temperature of 300°C.

### Functions for Superheated or Subcooled Steam Properties

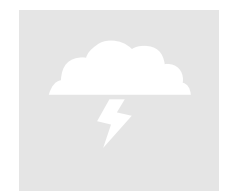

The functions in this category calculate the superheated vapor or subcooled liquid property at any two specified independent variables. These functions have a wide range of applicability. Generally, the properties returned by these functions are acceptable within the following ranges:

- Pressure (*P*, bar):  $0 \le P \le 100,000$
- Temperature (*T*, K):  $190 \le T \le 5000$

The superheated/subcooled functions require two independent variables as input. Use the following table as a guide to select the appropriate function.

| Specified Independent Variable |                    |              |  |  |  |
|--------------------------------|--------------------|--------------|--|--|--|
| First Variable                 | Second Variable    | Use Function |  |  |  |
| Temperature, T                 | Pressure, P        | STTP         |  |  |  |
| Temperature, T                 | Volume, $V$        | STTV         |  |  |  |
| Temperature, T                 | Enthalpy, H        | STTH         |  |  |  |
| Temperature, T                 | Entropy, $S$       | STTS         |  |  |  |
| Temperature, T                 | Internal Energy, U | STTU         |  |  |  |
| Pressure, P                    | Volume, $V$        | STPV         |  |  |  |
| Pressure, P                    | Enthalpy, H        | STPH         |  |  |  |
| Pressure, P                    | Entropy, $S$       | STPS         |  |  |  |
| Pressure, P                    | Internal Energy, U | STPU         |  |  |  |

All of these functions have a similar syntax and arguments as described below.

#### **General Description**

#### General Syntax

STXX(first\_variable, second\_variable, property\_code, units)

Replace STXX with the appropriate function name.

#### **General Arguments**

| first_variable  | is the first independent variable.                                                                                                    |
|-----------------|----------------------------------------------------------------------------------------------------|
| second_variable | is the second independent variable.                                                                                                    |
| property_code   | is an integer property code that specifies the type of property<br>required. See <b>Table 2</b> : Property Codes for Thermodynamic<br>and Transport Properties of Steam (page 31) for a listing of<br>valid property codes and their meaning. |
| Units           | is an integer argument (optional in Excel). For Metric/SI units, specify a value of 0 (or leave empty in Excel). For English units, specify a value of 1.                                                                                     |

#### General Remarks

• If any of the arguments are invalid or if the arguments are outside the acceptable bounds, the function returns the following error codes:

- In Excel versions: #VALUE ! error
- In Lotus versions: ERR error
- Some of these functions solve for the pressure iteratively. Therefore, it is possible that the function may fail to converge, in which case the function returns the above error codes.

The individual functions are documented below.

#### STTP

Calculates superheated vapor or subcooled liquid property at the specified temperature and pressure.

#### Syntax

STTP(temperature, pressure, property\_code, units)

#### Remarks

- The specified temperature unit must be in °C if *units* is 0; and must be in °F if *units* is 1.
- The specified pressure unit must be in bar if *units* is 0; and must be in psia if *units* is 1.

#### Examples

- 1. STTP(500,200,12,1) returns 1810.1 which is the speed of sound in ft/s at a temperature of 500°F and a pressure of 200 psia.
- **2.** STTP(5000,1200,21,1) return 0.779 which is the Prandlt number at a temperature of 5000°F and a pressure of 1200 psia.

#### STTV

Calculates superheated vapor or subcooled liquid property at the specified temperature and volume.

#### Syntax

STTV(temperature, volume, property\_code, units)

#### Remarks

- The specified temperature unit must be in °C if *units* is 0; and must be in °F if *units* is 1.
- The specified volume unit must be in m<sup>3</sup>/kg if *units* is 0; and must be in ft<sup>3</sup>/lb if *units* is 1.

#### STTH

Calculates superheated vapor or subcooled liquid property at the specified temperature and enthalpy.

#### Syntax

STTH(temperature, enthalpy, property\_code, units)

#### Remarks

- The specified temperature unit must be in °C if *units* is 0; and must be in °F if *units* is 1.
- The specified enthalpy unit must be in kJ/kg if *units* is 0; and must be in Btu/lb if *units* is 1.

#### STTS

Calculates superheated vapor or subcooled liquid property at the specified temperature and entropy.

#### Syntax

STTS(temperature, entropy, property\_code, units)

#### Remarks

- The specified temperature unit must be in °C if *units* is 0; and must be in °F if *units* is 1.
- The specified entropy unit must be in kJ/(kg.°C) if *units* is 0; and must be in Btu/(lb.°F) if *units* is 1.

#### STTU

Calculates superheated vapor or subcooled liquid property at the specified temperature and internal energy.

#### Syntax

STTU(temperature, internal\_energy, property\_code, units)

#### Remarks

- The specified temperature unit must be in °C if *units* is 0; and must be in °F if *units* is 1.
- The specified internal energy unit must be in kJ/kg if *units* is 0; and must be in Btu/lb if *units* is 1.

### STPV

Calculates superheated vapor or subcooled liquid property at the specified pressure and volume.

#### Syntax

STPV(pressure, volume, property\_code, units)

#### Remarks

- The specified pressure unit must be in bar if *units* is 0; and must be in psia if *units* is 1.
- The specified volume unit must be in m<sup>3</sup>/kg if *units* is 0; and must be in ft<sup>3</sup>/lb if *units* is 1.

#### STPH

Calculates superheated vapor or subcooled liquid steam property at the specified pressure and enthalpy.

#### Syntax

STPH(pressure, enthalpy, property\_code, units)

#### Remarks

- The specified pressure unit must be in bar if *units* is 0; and must be in psia if *units* is 1.
- The specified enthalpy unit must be in kJ/kg if *units* is 0; and must be in Btu/lb if *units* is 1.

### STPS

Calculates superheated vapor or subcooled liquid property at the specified pressure and entropy.

#### Syntax

STPS(pressure, entropy, property\_code, units)

#### Remarks

- The specified pressure unit must be in bar if *units* is 0; and must be in psia if *units* is 1.
- The specified entropy unit must be in kJ/(kg.°C) if *units* is 0; and must be in Btu/(lb.°F) if *units* is 1.

#### STPU

Calculates superheated vapor or subcooled liquid property at the specified pressure and internal energy.

#### Syntax

STPU(pressure, internal\_energy, property\_code, units)

#### Remarks

- The specified pressure unit must be in bar if *units* is 0; and must be in psia if *units* is 1.
- The specified internal energy unit must be in kJ/kg if *units* is 0; and must be in Btu/lb if *units* is 1.

### **Functions for Constant Steam Properties**

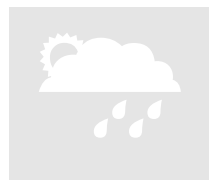

The functions in this category return constant steam properties, such as, the molecular weight, critical properties, and triple point properties.

| Function | Calculates                      | Metric/SI<br>Units | English<br>Units    |
|----------|---------------------------------|--------------------|---------------------|
| STMW     | Molecular weight                | kg/kmol            | lb/lbmol            |
| STTC     | Critical temperature            | °C                 | °F                  |
| STPC     | Critical pressure               | bar                | psia                |
| STVC     | Critical specific volume        | m <sup>3</sup> /kg | ft <sup>3</sup> /lb |
| STRC     | Critical specific density       | $kg/m^3$           | lb/ft <sup>3</sup>  |
| STZC     | Critical compressibility factor | dimensionless      | dimensionless       |
| STTPT    | Triple point temperature        | °C                 | °F                  |
| STTPP    | Triple point pressure           | bar                | psia                |

The constant steam property functions are:

All of the functions in this category take an integer argument: *units* (optional in Excel) which is 0 or Metric units. For constant properties in English units set this argument to 1.

#### Note (Excel Only)

If you want to use the default argument you need not specify any value. In this case, Excel users must use the "empty" parenthesis, for example, =STTC().

#### **Examples**

- **1.** STMW() returns 18.0152 which is the molecular weight of steam in kg/kmol
- **2.** STPC(1) returns 3198.8 which is the critical pressure of steam in psia
- **3.** STTPT(0) returns 0.01 which is the triple point temperature of steam in °C

#### en-tro-py

#### en-tro-py noun

#### plural en.tro.pies

- 1. *Symbol* **S**. For a closed thermodynamic system, a quantitative measure of the amount of thermal energy not available to do work.
- 2. A measure of the disorder or randomness in a closed system.
- **3.** A measure of the number of bits necessary to transmit a message as a function of the probability that the message will consist of a specific set of symbols.
- **4.** A hypothetical tendency for all matter and energy in the universe to evolve toward a state of inert uniformity.
- 5. Inevitable and steady deterioration of a system or society.